# Peering de rutas L4-L7 con entramado de tránsito - Tutorial sobre configuración

## Contenido

Introducción Prerequisites Requirements Componentes Utilizados Antecedentes Configurar Diagrama de la red Configurar Verificación y resolución de problemas

## Introducción

Este documento describe el tutorial de configuración del Gráfico de servicio L4-L7 con Peering de Rutas, donde tanto el consumidor como el proveedor son externos al fabric de Application Centric Infrastructure (ACI).

Contribuido por Zahid Hassan, Ingeniero de servicios avanzados de Cisco.

## Prerequisites

#### Requirements

Cisco recomienda que tenga conocimiento sobre estos temas:

- Agrupaciones de VLAN estáticas que se utilizarán para la VLAN de encapsulación entre los dispositivos externos y el fabric ACI
- Dominios físicos y enrutados externos que unirán la ubicación (nodo de hoja/ruta) de los dispositivos externos y el conjunto de VLAN
- Conexión de capa 3 a una red externa (L3Out)

Los pasos anteriores de las configuraciones **Fabric Access** y **L3Out** no se tratan en este documento y se supone que ya se han completado.

#### **Componentes Utilizados**

La información que contiene este documento se basa en estas versiones de software:

- Cisco Application Policy Infrastructure Controller (Cisco APIC) 1,2(1 m)
- Paquete de dispositivos Adaptive Security Appliance (ASA) 1.2.4.8
- ASA 5585 9.5(1)
- Nexus 3064 6.0(2)U3(7)

The information in this document was created from the devices in a specific lab environment. All of the devices used in this document started with a cleared (default) configuration. If your network is live, make sure that you understand the potential impact of any command.

### Antecedentes

El emparejamiento de rutas es una función que permite a un dispositivo de servicio, como un equilibrador de carga o un firewall, anunciar su alcance a través del fabric de ACI hasta llegar a una red externa.

El caso práctico que se presenta aquí es un firewall físico que se implementa como un gráfico de servicios de dos brazos, entre dos grupos de terminales (EPG) o L3Outs externos. El Gráfico de servicio está asociado a un contrato entre el EPG externo en la hoja 101 (N3K-1) y el EPG externo en la hoja 102 (N3K-2). El fabric ACI proporciona un servicio de tránsito para los routers (N3K-1 y N3K-2) y se utiliza el Peering de rutas, con Open Shortest Path First (OSPF) como protocolo de routing, para intercambiar rutas entre el firewall y el fabric ACI.

## Configurar

#### Diagrama de la red

La siguiente imagen muestra cómo funciona Route Peering de extremo a extremo:

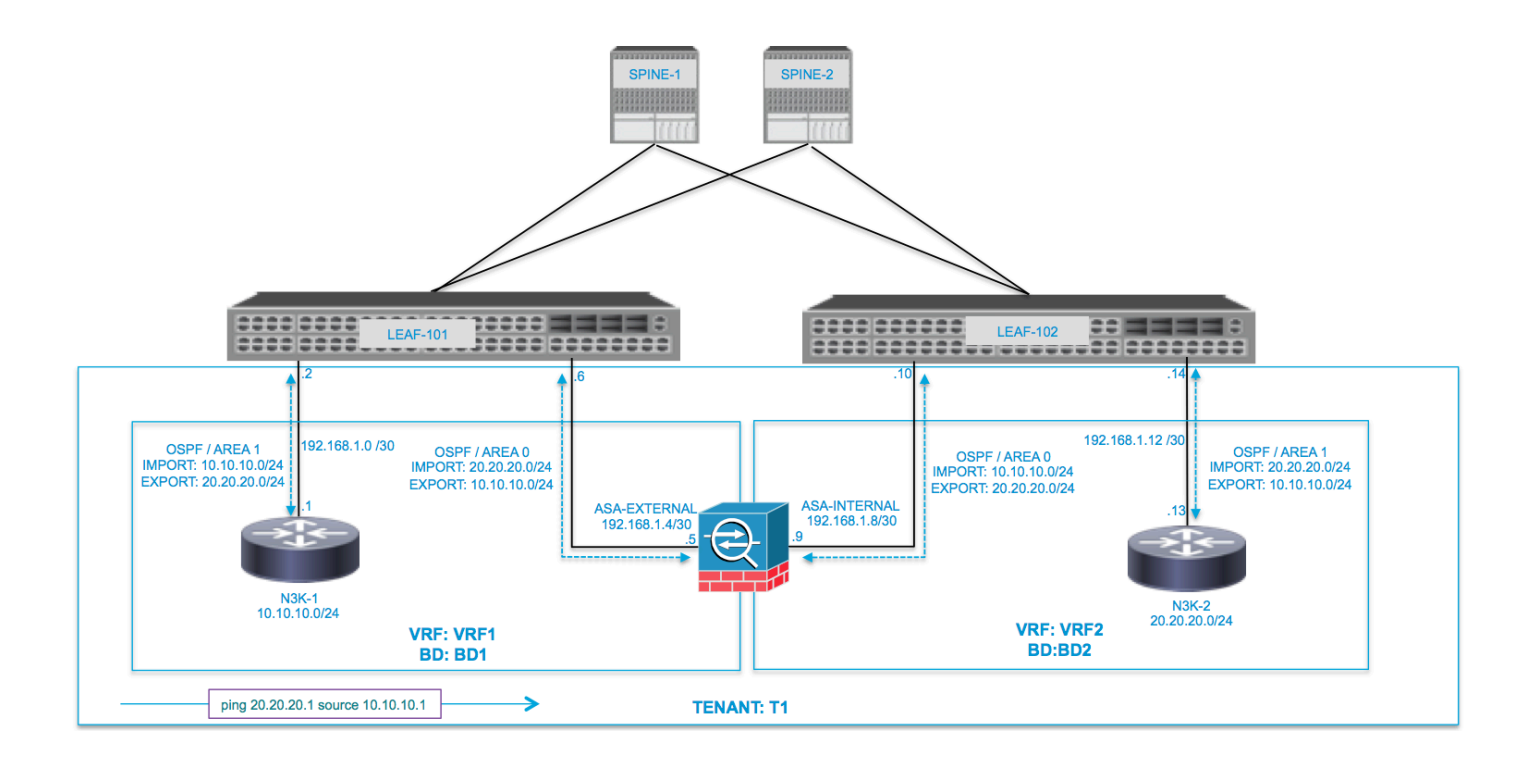

| VRF1 / BD1                        |                |                       | VRF2 / BD2                        |
|-----------------------------------|----------------|-----------------------|-----------------------------------|
| EXTERNAL-EPG                      | EXTERNAL       | INTERNAL              | INTERNAL EXTERNAL-EPG             |
| N3K-1 L3OUT                       | L3OUT EXTERNAL | ASA<br>INTERNAL L3OUT | L3OUT N3K-2                       |
| 10.10.10.0/24 192.168.1.0/30      | 192.168.1.4/30 | .10<br>192.168.1.8/30 | .14 192.168.1.12/30 20.20.20.0/24 |
| ping 20.20.20.1 source 10.10.10.1 |                |                       |                                   |

#### Configurar

Paso 1. Configure el routing y reenvío virtual1 (VRF1), VRF2, Bridge Domain1 (BD1) y BD2. Asocie BD1 a VRF1 y BD2 a VRF2, como se muestra en la imagen:

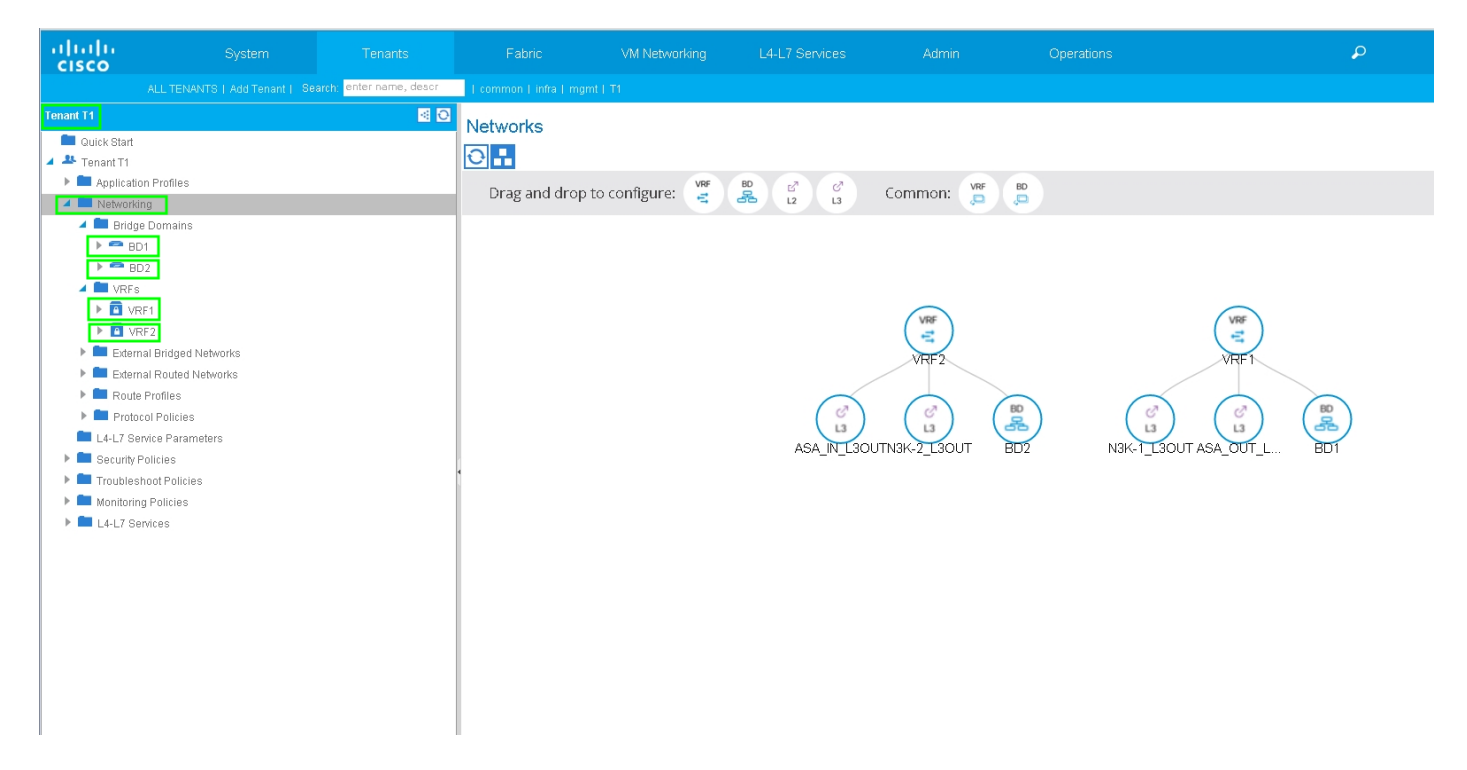

Paso 2. Cargue el paquete de dispositivos ASA en Dispositivo L4-L7, como se muestra en la imagen, :

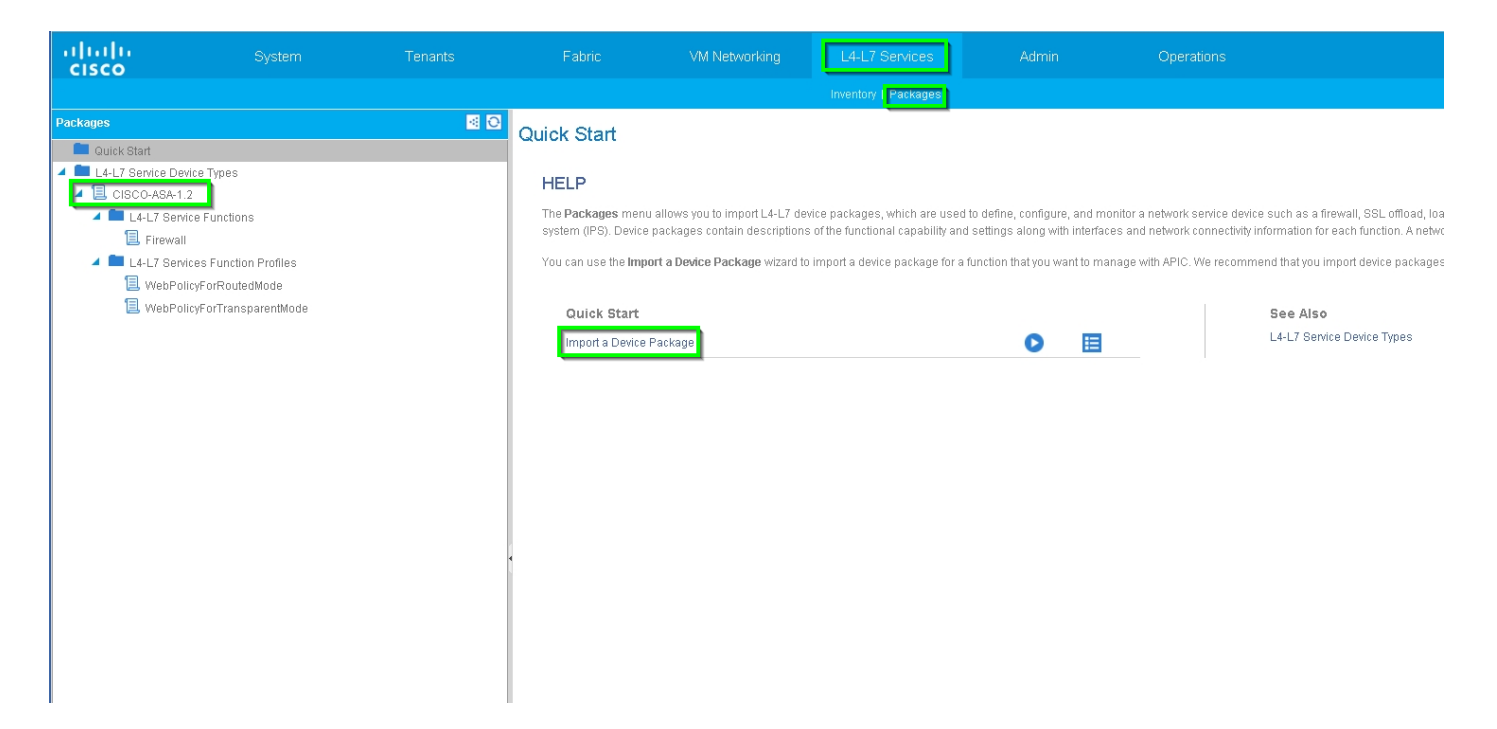

Configure el dispositivo L4-L7 para el ASA 5585 físico (enrutado), como se muestra en la imagen:

| alialia<br>cisco |                            |                          |                     |                     |            |                        |                    |                          | ρ                   |                    | W  |
|------------------|----------------------------|--------------------------|---------------------|---------------------|------------|------------------------|--------------------|--------------------------|---------------------|--------------------|----|
|                  |                            | earch: enter name, descr | common   T1   infra |                     |            |                        |                    |                          |                     |                    |    |
| Tenant T1        |                            | Sector 10                | 14-17 Devices       | - 4545595           |            |                        |                    |                          |                     |                    |    |
| 💼 Quick Star     | t                          |                          | LT-L/ Devices       | - A0A0000           |            |                        |                    |                          |                     |                    |    |
| 🔺 🚢 Tenant T1    |                            |                          |                     |                     |            |                        |                    |                          |                     | Policy Parameters  | Fa |
| 🕨 🖿 Applica      | ation Profiles             |                          |                     |                     |            |                        |                    |                          |                     |                    |    |
| 🔺 🚞 Netwo        | rking                      |                          |                     |                     |            |                        |                    |                          |                     |                    |    |
| 🕨 🖿 Brid         | ige Domains                |                          | General             |                     | 1          | Device 1               |                    |                          |                     |                    |    |
| 🕨 🖿 VRI          | s                          |                          | Manag               | ied: 🗹              | i          | Management IP Address: | 172.23.97.1        | Management Port: 443     | ±                   |                    |    |
| 🕨 💼 Ext          | ernal Bridged Networks     |                          | Na                  | me: ASA5585         |            | Chassis:               | select a value     | - (P                     |                     |                    |    |
| 🕨 💼 Ext          | ernal Routed Networks      |                          | Device Packa        | ige: CISCO-ASA-1.2  |            | Interfaces:            |                    |                          |                     |                    |    |
| 🕨 🖿 Roi          | ute Profiles               |                          | Service Ty          | /pe: Firewall       |            |                        |                    |                          |                     |                    |    |
| 🕨 🖿 Pro          | tocol Policies             |                          | Device Ty           | pe: PHYSICAL        |            |                        | ▲ Name             |                          | Path                |                    |    |
| 🔲 L4-L7 :        | Service Parameters         |                          | Physical Doma       | ain: T1_PHY         | <u>-</u> C |                        | GigabitEthernet0/0 |                          | Node-105/eth1/2     |                    |    |
| 🔺 🖿 Securi       | ty Policies                |                          | Context Awa         | are: Single         |            |                        | GigabitEthernet0/1 |                          | Node-106/eth1/2     |                    |    |
| 🕨 🖿 Cor          | ntracts                    |                          | Function Ty         | /pe: GoThrough GoTo |            |                        |                    |                          |                     |                    |    |
| 🕨 🖿 Tak          | ioo Contracts              |                          | Cluster Mr          | ide: Single Node    | -          |                        |                    |                          |                     |                    |    |
| 🕨 🖿 Imp          | orted Contracts            |                          | Cidoler Me          | de. bilgie libite   |            | Cluster                |                    |                          |                     |                    |    |
| 🕨 🖿 Filb         | ers                        |                          | Credentials         |                     | 1          | Management IP Address: | 172.23.96.228      | Management Port: 443     | \$                  |                    |    |
| 🕨 🖿 Troubl       | eshoot Policies            |                          | Usernar             | me: admin           |            | Device Manager:        | 172.23.97.1        | <b>-</b> ⊕               |                     |                    |    |
| 🕨 💼 Monito       | ring Policies              |                          | Passwo              | ord:                |            | Cluster Interfaces:    |                    |                          |                     |                    |    |
| 🔺 💼 L4-L7        | Services                   |                          | Confirm Passwo      | ord:                |            |                        |                    |                          |                     |                    |    |
| 🕨 🖿 L4-          | L7 Service Graph Templates |                          |                     |                     | _          |                        | Туре               | <ul> <li>Name</li> </ul> | Concrete Interfaces |                    |    |
| 🕨 🚞 Roi          | uter configurations        |                          | Configuration       | State               |            |                        | provider           | inside                   | ASA5585_Device_1/[G | igabitEthernet0/1] |    |
| 🕨 🚞 Fur          | iction Profiles            |                          | Configuration Issu  | ies:                |            |                        | aanaumar           | outoide                  | ASA5585_Device_1/[G | igabitEthernet0/0] |    |
| 🔺 💼 L4-          | L7 Devices                 |                          | Devices St          | ate: stable         |            |                        | consumer           | outside                  |                     |                    |    |
| > 12             | ASA5585                    |                          |                     |                     |            |                        |                    |                          |                     |                    |    |
| 🕨 🖿 Imp          | orted Devices              |                          |                     |                     |            |                        |                    |                          |                     |                    |    |
| 🕨 💼 Der          | vices Selection Policies   |                          |                     |                     |            |                        |                    |                          |                     |                    |    |

Paso 3. Configure L3Out para N3K-1 y asocie con BD1 y VRF1.

La red enrutada externa se utiliza para especificar la configuración de ruteo en el fabric ACI para el peering de rutas, como se muestra en la imagen:

| ululu<br>cisco                         |                          |                          |                                                 | VM Networking                                                   | L4-L7 Services                  | Admin | Operations    |
|----------------------------------------|--------------------------|--------------------------|-------------------------------------------------|-----------------------------------------------------------------|---------------------------------|-------|---------------|
|                                        |                          | earch: enter name, descr | common   infra   mgmt   T1                      |                                                                 |                                 |       |               |
| Tenant T1                              |                          | <ul> <li>O</li> </ul>    | 1.2 Outside March                               | 1.12017                                                         |                                 |       |               |
| 🔲 Quick Start                          |                          |                          | Lo Outside - NoK-                               | 1_13001                                                         |                                 |       |               |
| 🔺 🐣 Tenant T1                          |                          |                          |                                                 |                                                                 |                                 |       |               |
| 🕨 🖿 Applicatio                         | n Profiles               |                          |                                                 |                                                                 |                                 |       |               |
| 🔺 🖿 Networkii                          | Ig                       |                          |                                                 |                                                                 |                                 |       |               |
| 🕨 🖿 Bridge                             | Domains                  |                          | ⊖±                                              |                                                                 |                                 |       | Δ \Lambda 🕕 🕕 |
| 🕨 🖿 VRFs                               |                          |                          | Properties                                      |                                                                 |                                 |       |               |
| 🕨 🚞 Extern                             | al Bridged Networks      |                          | Name                                            | • N3K-1   30UT                                                  |                                 |       |               |
| 🔺 🖿 Extern                             | al Routed Networks       |                          | Description                                     | p: optional                                                     |                                 |       |               |
| 🕨 💻 Se                                 | Action Rule Profiles     |                          | 2.50019401                                      |                                                                 |                                 |       |               |
| ▶ 💻 Ma                                 | tch Action Rule Profiles |                          | Taga                                            | 1                                                               |                                 |       |               |
| ▶ 🗠 AS.                                | A_IN_L3OUT               |                          | - age                                           | enter tags separated by                                         | comma                           |       |               |
| P CD AS                                |                          |                          | Labe                                            | I:                                                              |                                 |       |               |
| <ul> <li>R N3</li> <li>R N3</li> </ul> | K-2 L30UT                |                          | Target DSCF                                     | : unspecified                                                   |                                 |       |               |
| Route                                  | Profiles                 |                          | Route Control Enforcemen                        | t: 🔲 Import                                                     | 🗹 Export                        |       |               |
| Protoc                                 | ol Policies              |                          | VRF                                             | T1/VRF1                                                         | <b>▼</b> 1⊡                     |       |               |
| 🔲 L4-L7 Sei                            | vice Parameters          |                          | Received V/PI                                   | TIADE1                                                          |                                 |       |               |
| 🕨 🖿 Security F                         | olicies                  |                          | External Routed Domain                          | : T1_L3OUT                                                      | <b>→</b> (3)                    |       |               |
| 🕨 🖿 Troublest                          | noot Policies            |                          | <ul> <li>Route Profile for Interleal</li> </ul> | c select a value                                                | U                               |       |               |
| 🕨 🖿 Monitorin                          | Policies                 |                          | Route Control For Domoning                      |                                                                 | <b>U</b>                        |       |               |
| 🕨 🖿 L4-L7 Se                           | vices                    |                          | Roate Control For Dampening                     | g.                                                              |                                 |       |               |
|                                        |                          |                          |                                                 | <ul> <li>Address Family T</li> </ul>                            | уре                             |       |               |
|                                        |                          |                          |                                                 |                                                                 |                                 |       | No item       |
|                                        |                          |                          |                                                 |                                                                 |                                 |       | Select Actio  |
|                                        |                          |                          |                                                 |                                                                 |                                 |       |               |
|                                        |                          |                          | Enable BOB/EIODB/00D                            |                                                                 |                                 |       |               |
|                                        |                          |                          | Enable BOP/EIGRP/USP                            |                                                                 | EIGRP                           |       |               |
|                                        |                          |                          | OSPE Area II                                    | 0.001                                                           |                                 |       |               |
|                                        |                          |                          | OPPE Area Contra                                | l: 🔽 Open al an alight the start                                |                                 |       |               |
|                                        |                          |                          | USPF Area Contro                                | <ul> <li>Send redistributed</li> <li>Originate summa</li> </ul> | i LSAS INTO NSSA area<br>ny LSA |       |               |
|                                        |                          |                          |                                                 | Suppress forward                                                | ling address in translated LSA  |       |               |
|                                        |                          |                          | OSPF Area Type                                  | : NSSA area Re                                                  | gular area Stub area            |       |               |
|                                        |                          |                          | OSPF Area Cos                                   | :: 1                                                            | \$                              |       |               |
|                                        |                          |                          |                                                 |                                                                 |                                 |       |               |

**Nota:** Todas las interfaces L3Out que se utilizan para el Peering de Rutas deben configurarse como una Interfaz Virtual de Switch (SVI) con VLAN ENCAP en consecuencia.

| cisco           |                                                                |                         |                                   |                   |                |            |                                                     |                    |             | A<br>web     |
|-----------------|----------------------------------------------------------------|-------------------------|-----------------------------------|-------------------|----------------|------------|-----------------------------------------------------|--------------------|-------------|--------------|
|                 |                                                                | arch: enter name, descr | common   infra   mgmt   T1        |                   |                |            |                                                     |                    |             |              |
| Tenant T1       |                                                                | <ul> <li>Ø</li> </ul>   | Logical Interface Decfi           | a N2K 4 JD        |                |            |                                                     |                    |             |              |
| 💼 Quick Start   |                                                                |                         | Logical Interface Profil          | e - NSK-T_IP      |                |            |                                                     |                    |             |              |
| 🔺 🐣 Tenant T1   |                                                                |                         |                                   |                   |                |            |                                                     |                    |             | Policy Fault |
| 🕨 🖿 Application | n Profiles                                                     |                         |                                   |                   |                |            |                                                     |                    |             |              |
| 🔺 🚞 Networkin   | 9                                                              |                         |                                   |                   |                |            |                                                     |                    |             |              |
| 🕨 🖿 Bridge      | Domains                                                        |                         | Properties                        |                   |                |            |                                                     |                    |             |              |
| VRFs            |                                                                |                         | Nam                               | ie: N3K-1_IP      |                |            |                                                     |                    |             |              |
| Externa         | al Bridged Networks                                            |                         | Descriptio                        | n: optional       |                |            |                                                     |                    |             |              |
| 🔺 🚞 Extern      | al Routed Networks                                             |                         |                                   |                   |                |            |                                                     |                    |             |              |
| 🕨 🖿 Set         | Action Rule Profiles                                           |                         | Labe                              | el:               |                |            |                                                     |                    |             |              |
| 🕨 🖿 Mat         | ch Action Rule Profiles                                        |                         | ND polic                          | y: select a value | <b>.</b>       |            |                                                     |                    |             |              |
| ▶ 🕾 ASA         | LIN_L3OUT                                                      |                         | Egress Data Plane Policing Polic  | y: select a value | •              |            |                                                     |                    |             |              |
| ▶ 🕾 AS/         | LOUT_L3OUT                                                     |                         | Ingress Data Plane Policing Polic | v: select a value | -              |            |                                                     |                    |             |              |
| 4 🕮 N3I         | K-1_L30UT                                                      |                         | Devited Interfere                 |                   |                |            |                                                     |                    |             |              |
| A               | Logical Node Profiles                                          |                         | Routed Interface                  | 18.               |                |            |                                                     |                    |             |              |
| _  <b>▲</b> 1   | N3K-1_NP                                                       |                         |                                   | A Path            |                | IP Address | MAC                                                 | Address            | MTU (Bytes) |              |
| -               | Logical Interface Profiles                                     |                         |                                   |                   |                |            | No items have been fi                               | sund.              |             |              |
|                 | N3K-1_IP                                                       |                         |                                   |                   |                |            | Select Actions to create a                          | new item.          |             |              |
|                 | OSPF Interface Profile                                         |                         |                                   |                   |                |            |                                                     |                    |             |              |
| 1               | <ul> <li>Contigured Nodes</li> <li>Contigured Nodes</li> </ul> |                         |                                   |                   |                |            |                                                     |                    |             |              |
|                 | ropology/pod-1/node-105                                        |                         | 5                                 | vi:               |                |            |                                                     |                    |             |              |
|                 | Pouto Profileo                                                 |                         |                                   | A Path            | IP Address     | Side A IP  | Side B IP                                           | MAC Address        | MTU (Bytes) | Encap        |
| ► 🖨 N2          | K-2 L20LIT                                                     |                         |                                   | Node-105/eth1/3   | 192 168 1 2/30 |            |                                                     | 00:22'BD:E8:19:FE  | 1500        | vlan-100     |
| Route           | Profiles                                                       |                         |                                   |                   |                |            |                                                     |                    |             |              |
| Protoc          | ol Policies                                                    |                         |                                   |                   |                |            |                                                     |                    |             |              |
| L4-L7 Ser       | vice Parameters                                                |                         |                                   |                   |                |            |                                                     |                    |             |              |
| Security P      | olicies                                                        |                         | Routed Sub-Interface              | IS:               |                |            |                                                     |                    |             |              |
| Troublesh       | oot Policies                                                   |                         |                                   | . Death           | ID Address     |            | MAC Address                                         | MTU (Roters)       | F           |              |
| Monitoring      | Policies                                                       |                         |                                   | - F800            | IP Address     |            | WAG AUGRESS                                         | MIU (Bytes)        | t           | ncap         |
| ▶ 💼 L4-L7 Ser   | vices                                                          |                         |                                   |                   |                |            | No items have been fi<br>Select Actions to create a | ound.<br>new item. |             |              |
|                 |                                                                |                         |                                   |                   |                |            |                                                     |                    |             |              |
| 1               |                                                                |                         |                                   |                   |                |            |                                                     |                    |             |              |

Configure el control de ruta de importación/exportación en subredes para N3K-1 L3Out External EPG, como se muestra en la imagen:

| ululu<br>cisco |                            |                         |                        |                                |                 |                           |                        | Q                     |
|----------------|----------------------------|-------------------------|------------------------|--------------------------------|-----------------|---------------------------|------------------------|-----------------------|
|                |                            | arch: enter name, descr | common   infra   mgmt  |                                |                 |                           |                        |                       |
| Tenant T1      |                            | S 0                     | External Network       | Instance Profile               | - N3K-1 EXT NET |                           |                        |                       |
| 🔲 Quick Start  |                            |                         | External Network       | motanee Frome                  |                 |                           |                        |                       |
| 🔺 🐣 Tenant T1  |                            |                         |                        |                                |                 |                           |                        | Policy Operatic       |
| 🕨 🖿 Applicatio | on Profiles                |                         |                        |                                |                 |                           |                        | Coperal               |
| 🔺 🚞 Networkii  | ng                         |                         |                        |                                |                 |                           |                        | Contrai               |
| 🕨 🖿 Bridge     | e Domains                  |                         | ੇ±                     |                                |                 |                           | A 🚺 🕕 100              |                       |
| VRFs           |                            |                         | Properties             |                                |                 |                           |                        |                       |
| 🕨 🖿 Extern     | al Bridged Networks        |                         | Name                   | N3K.1 EXT NET                  |                 |                           |                        |                       |
| 🔺 🖿 Extern     | al Routed Networks         |                         | Tags:                  | 18                             | •               |                           |                        |                       |
| ▶ 🖿 Se         | t Action Rule Profiles     |                         |                        | enter tags separated by comm   | 9               |                           |                        |                       |
| 🕨 🔲 Ma         | tch Action Rule Profiles   |                         | Description:           | optional                       |                 |                           |                        |                       |
| ▶ 68 AS        | A_IN_L3OUT                 |                         |                        |                                |                 |                           |                        |                       |
| ▶ 🖽 AS         | A_OUT_L3OUT                |                         | Configued VRF name:    | VRF1                           |                 |                           |                        |                       |
| ▲ GB N3        | 3K-1_L30UT                 |                         | Resolved VRF:          | uni/tn-T1/ctx-VRF1             |                 |                           |                        |                       |
| 4 🔳            | Logical Node Profiles      |                         | QoS Class:             | Unspecified 🗸                  |                 |                           |                        |                       |
| 1              | N3K-1_NP                   |                         | Target DSCP:           | unspecified                    |                 |                           |                        |                       |
|                | Logical Interface Profiles |                         | Configuration Status:  | applied                        |                 |                           |                        |                       |
|                | N3K-1_IP                   |                         | Configuration Issues:  |                                |                 |                           |                        |                       |
|                | Configured Nodes           |                         | Subnets:               |                                |                 |                           |                        |                       |
|                | topology/pod-1/node-105    |                         | 4                      |                                |                 |                           |                        |                       |
|                | Networks                   |                         |                        | <ul> <li>IP Address</li> </ul> | Scope           |                           | Aggregate              | Route Control Profile |
| <u> </u>       | I 4.17 Service Parameters  |                         |                        | 10.10.10.0/24                  | External Subn   | iets for the External EPG |                        |                       |
|                | Route Profiles             |                         |                        | 20.20.20.0/24                  | Export Route (  | Control Subnet            |                        |                       |
| ▶ 🖨 N3         | RG2 130UT                  |                         |                        |                                |                 |                           |                        |                       |
| Route          | Profiles                   |                         |                        |                                |                 |                           |                        |                       |
| Protoc         | col Policies               |                         | Route Control Profile: |                                |                 |                           |                        |                       |
| 🖿 L4-L7 Se     | rvice Parameters           |                         |                        | <ul> <li>Name</li> </ul>       |                 |                           | Di                     | rection               |
| 🕨 🚞 Security F | Policies                   |                         |                        |                                |                 |                           | Ale been been be       | (                     |
| 🕨 🖿 Troublesi  | hoot Policies              |                         |                        |                                |                 |                           | Select Actions to crea | ite a new item.       |
| 🕨 🖿 Monitorin  | g Policies                 |                         |                        |                                |                 |                           |                        |                       |
|                |                            |                         |                        |                                |                 |                           |                        |                       |

Configure L3Out para la Interfaz Externa ASA y asocie con BD1 y VRF1, como se muestra en la imagen:

| CISCO System Tenants                                                                                                    |                                                                        |                                                                                                 | L4-L7 Services                                            | Admin | Operations                                                       | ρ |
|----------------------------------------------------------------------------------------------------|------------------------------------------------------------------------|-------------------------------------------------------------------------------------------------|-----------------------------------------------------------|-------|------------------------------------------------------------------|---|
| ALL TENANTS   Add Tenant   Search: enter name, descr                                                                                                    | common   T1   infra   mgmt                                             |                                                                                                 |                                                           |       |                                                                  |   |
| Tenant T1 🛛 🐼 🖸                                                                                                    | L3 Outside - ASA_                                                      | OUT_L3OUT                                                                                       |                                                           |       |                                                                  |   |
| Application Profiles     Metworking     Metworking     Bridge Domains                                                                                                    | <b>€</b>                                                               |                                                                                                 |                                                           |       |                                                                  |   |
| The VRFs     The External Bridged Networks     The External Routed Networks                                                                                                    | Properties                                                             | ASA_OUT_L3OUT                                                                                   |                                                           |       |                                                                  |   |
| Set Action Rule Profiles      Match Action Rule Profiles      GA ASA IN LOUT                                                                                                    | Description<br>Tags                                                    | optional                                                                                        |                                                           |       |                                                                  |   |
| ASA_OUT_LSOUT      Logical Node Profiles      Metworks                                                                                                    | Label<br>Target DSCP                                                   | enter tags separated by co<br>unspecified                                                       | omma                                                      |       |                                                                  |   |
|                                                                                                    | Route Control Enforcement                                              | T1/VRF1                                                                                         | <ul> <li>✓ Export</li> </ul>                              |       |                                                                  |   |
|                                                                                                    | Resolved VRF<br>External Routed Domain:<br>Route Profile for Interleak | T1/VRF1<br>T1_L3OUT<br>select a value                                                           | <ul> <li>✓ 면</li> <li>✓ 면</li> </ul>                      |       |                                                                  |   |
| Let / Service Falameters      Market Service Falameters      Market Service Falameters | Route Control For Dampening                                            | <ul> <li>Address Family Typ</li> </ul>                                                          | e                                                         |       | Route Dampening Policy                                           |   |
| <ul> <li>Monitoring Policies</li> <li>L4-L7 Services</li> </ul>                                                                                                    |                                                                        |                                                                                                 |                                                           |       | No items have been found.<br>Select Actions to create a new Rem. |   |
|                                                                                                    | Enable BGP/EIGRP/OSPF                                                  | BGP<br>Ø OSPF                                                                                   | EIGRP                                                     |       |                                                                  |   |
|                                                                                                    | OSPF Area D                                                            | <ul> <li>Send redistributed I</li> <li>Originate summary</li> <li>Suppress forwardin</li> </ul> | _SAs into NSSA area<br>LSA<br>g address in translated LSA |       |                                                                  |   |
|                                                                                                    | OSPF Area Type<br>OSPF Area Cost                                       | NSSA area Reg                                                                                   | ular area Stub area                                       |       |                                                                  |   |

| uluih<br>cisco  | System                         | Tenants                 | Fabric VM P                       | Vetworking               | L4-L7 Services | Admin      | Operations               | Q                 | i           | Adv.<br>welcor |
|-----------------|--------------------------------|-------------------------|-----------------------------------|--------------------------|----------------|------------|--------------------------|-------------------|-------------|----------------|
|                 |                                | arch: enter name, descr | I common   T1   infra   mgmt      |                          |                |            |                          |                   |             |                |
| Tenant T1       |                                | S 🔊                     | Logical Interface Drafi           |                          | . 10           |            |                          |                   |             |                |
| 💼 Quick Start   |                                |                         | Logical Interface Profil          | e-ASA_001                | _16            |            |                          |                   |             |                |
| 🔺 🐣 Tenant T1   |                                |                         |                                   |                          |                |            |                          |                   |             | Policy Faults  |
| 🕨 🖿 Application | I Profiles                     |                         |                                   |                          |                |            |                          |                   |             |                |
| 🔺 🚞 Networkin   | g                              |                         |                                   |                          |                |            |                          |                   |             |                |
| 🕨 🖿 Bridge      | Domains                        |                         | Properties                        |                          |                |            |                          |                   |             |                |
| 🕨 🖿 VRFs        |                                |                         | Nam                               | ie: ASA_OUT_IP           |                |            |                          |                   |             |                |
| 🕨 🖿 Externa     | l Bridged Networks             |                         | Descriptio                        | in; optional             |                |            |                          |                   |             |                |
| 🔺 💼 Externa     | I Routed Networks              |                         |                                   |                          |                |            |                          |                   |             |                |
| 🕨 🖿 Set         | Action Rule Profiles           |                         | Lab                               | el:                      |                |            |                          |                   |             |                |
| 🕨 🖿 Mat         | ch Action Rule Profiles        |                         | ND polic                          | x select a value         | •              |            |                          |                   |             |                |
| 🕨 🕾 ASA         | _IN_L3OUT                      |                         | Foress Data Plane Policing Polic  | v select a value         |                |            |                          |                   |             |                |
| 🖌 🕀 ASI         | _OUT_L3OUT                     |                         | Ingroup Data Diago Deliging Delig |                          |                |            |                          |                   |             |                |
| A 🖬             | ogical Node Profiles           |                         | ingless Data Hate Policing Polic  | y. select a value        | • •            |            |                          |                   |             |                |
| <b>∡</b> [      | ASA_OUT_NP                     |                         | Routed Interface                  | IS:                      |                |            |                          |                   |             |                |
|                 | 📫 🛄 Logical Interface Profiles |                         |                                   | <ul> <li>Path</li> </ul> |                | IP Address | MAG                      | C Address         | MTU (Bytes) |                |
|                 | ASA_OUT_IP                     |                         |                                   |                          |                |            | No house house house     | Sec. and          |             |                |
|                 | 📃 OSPF Interface Profile       |                         |                                   |                          |                |            | Select Actions to create | a new item.       |             |                |
|                 | Configured Nodes               |                         |                                   |                          |                |            |                          |                   |             |                |
|                 | Iconology/pod-1/node-105       |                         | •                                 |                          |                |            |                          |                   |             |                |
|                 | BGP for VRF-T1.VRF1            |                         | s                                 | VI:                      |                |            |                          |                   |             |                |
|                 | OSPE for VRF-T1:VRF1           |                         |                                   |                          |                |            |                          |                   |             | _              |
| > <b>1</b>      | Networks                       |                         |                                   | <ul> <li>Path</li> </ul> | IP Address     | Side A IP  | Side 8 IP                | MAC Address       | MTU (Bytes) | Елсар          |
| > <b>•</b>      | Route Profiles                 |                         |                                   | Node-105/eth1/2          | 192.168.1.6/30 | )          |                          | 00:22:8D:F8:19:FF | 1500        | vlan-101       |
| ▶ 🖽 N3i         | 01_L30UT                       |                         |                                   |                          |                |            |                          |                   |             |                |
| ▶ 🖽 N3I         | 62_L3OUT                       |                         |                                   |                          |                |            |                          |                   |             |                |
| 🕨 🔲 Route       | Profiles                       |                         | Pouted Sub-Interface              | 10°                      |                |            |                          |                   |             |                |
| Protoc          | ol Policies                    |                         | Rouled Sub-Intellace              |                          |                |            |                          |                   |             |                |
| L4-L7 Ser       | rice Parameters                |                         |                                   | <ul> <li>Path</li> </ul> | IP             | Address    | MAC Address              | MTU (Bytea)       | En          | cap            |
| Security P      | blicies                        |                         |                                   |                          |                |            | No items have been       | r found.          |             |                |
| Troublesh       | oot Policies                   |                         |                                   |                          |                |            | Select Actions to create | a new item.       |             |                |
| Monitoring      | Policies                       |                         |                                   |                          |                |            |                          |                   |             |                |
| L4-L7 Ser       | rices                          |                         |                                   |                          |                |            |                          |                   |             |                |

Configure el control de ruta de importación/exportación en subredes para el EPG externo de salida L3externo de ASA, como se muestra en la imagen:

| ululu<br>cisco    |                                                                                                    |                           |                                                                                                    |                                            |                                                  |                                                                                           |                                                                             | Q                     | i                 |
|-------------------|----------------------------------------------------------------------------------------------------|---------------------------|----------------------------------------------------------------------------------------------------|--------------------------------------------|--------------------------------------------------|-------------------------------------------------------------------------------------------|-----------------------------------------------------------------------------|-----------------------|-------------------|
|                   |                                                                                                    | Search: enter name, descr | common   T1   infra   mg                                                                                |                                            |                                                  |                                                                                           |                                                                             |                       |                   |
| Tenant T1         |                                                                                                    | < O                       | External Network                                                                                        | Instance Profile                           |                                                  | NET                                                                                       |                                                                             |                       |                   |
| 🔲 Quick Start     |                                                                                                    |                           | External Network                                                                                        | instance Frome                             | - AGA_001_EX1_                                   | Turn (                                                                                    |                                                                             | _                     |                   |
| 🔺 🐣 Tenant T1     |                                                                                                    |                           |                                                                                                    |                                            |                                                  |                                                                                           |                                                                             | Policy                | Operational Stats |
| 🕨 🖿 Application P | Profiles                                                                                                    |                           |                                                                                                    |                                            |                                                  |                                                                                           |                                                                             |                       | Contracto         |
| 🔺 🚞 Networking    |                                                                                                    |                           |                                                                                                    |                                            |                                                  |                                                                                           |                                                                             |                       | Contracts         |
| 🕨 🖿 Bridge Do     | omains                                                                                                    |                           | ₽₹                                                                                                    |                                            |                                                  |                                                                                           | Δ 🚺 🕕 100                                                                   |                       |                   |
| 🕨 🖿 VRFs          |                                                                                                    |                           | Properties                                                                                              |                                            |                                                  |                                                                                           |                                                                             |                       |                   |
| 🕨 🚞 External E    | Bridged Networks                                                                                                    |                           | Name                                                                                                    | ASA OUT EXT NET                            |                                                  |                                                                                           |                                                                             |                       |                   |
| 🔺 🚞 External F    | Routed Networks                                                                                                    |                           | Tags:                                                                                                   | HOR_OUT_EXT_RET                            |                                                  |                                                                                           |                                                                             |                       |                   |
| 🕨 🚞 Set Ac        | tion Rule Profiles                                                                                                    |                           |                                                                                                    | enter tags separated by comm               | 18                                               |                                                                                           |                                                                             |                       |                   |
| 🕨 🚞 Match         | Action Rule Profiles                                                                                                    |                           | Description:                                                                                            | optional                                   |                                                  |                                                                                           |                                                                             |                       |                   |
| 🕨 🕾 ASA_II        | IN_L3OUT                                                                                                    |                           |                                                                                                    |                                            |                                                  |                                                                                           |                                                                             |                       |                   |
| 🔺 🕾 ASA_(         | OUT_L3OUT                                                                                                    |                           | Configued VRF name:                                                                                     | VRF1                                       |                                                  |                                                                                           |                                                                             |                       |                   |
| Lor               | gical Node Profiles                                                                                                    |                           | Resolved VRF:                                                                                           | uni/tn-T1/ctx-VRF1                         |                                                  |                                                                                           |                                                                             |                       |                   |
| 🔺 🛄 Ne            | etworks                                                                                                    |                           | QoS Class:                                                                                              | Unspecified 🗸                              |                                                  |                                                                                           |                                                                             |                       |                   |
| ⊿ Ц.              | ASA_OUT_EXT_NET                                                                                                    |                           | Target DSCP:                                                                                            | unspecified                                |                                                  |                                                                                           |                                                                             |                       |                   |
|                   | L4-L7 Service Parameters                                                                                                    |                           | Configuration Status:                                                                                   | annlied                                    |                                                  |                                                                                           |                                                                             |                       |                   |
| ▶ 🖿 Ro            | oute Profiles                                                                                                    |                           | Configuration Issues:                                                                                   | applica                                    |                                                  |                                                                                           |                                                                             |                       |                   |
| ▶ 🗠 N3K-1         | 1_L30UT                                                                                                    |                           | Subnets:                                                                                                |                                            |                                                  |                                                                                           |                                                                             |                       |                   |
| ▶ 🖽 N3K-2         | 2_L30UT                                                                                                    |                           | 1                                                                                                    |                                            |                                                  |                                                                                           |                                                                             |                       |                   |
| Route Pro         | ofiles                                                                                                    |                           |                                                                                                    | <ul> <li>IP Address</li> </ul>             | Scope                                            |                                                                                           | Aggregate                                                                   | Route Control Profile | Route Summa       |
| Protocol F        | Policies                                                                                                    |                           |                                                                                                    | 10.10.10.0/24                              | Export Rout<br>Shared Rou                        | te Control Subnet<br>ute Control Subnet                                                   |                                                                             |                       |                   |
| L4-L7 Service     | e Parameters                                                                                                    |                           |                                                                                                    | 20.20.20.0/24                              | External Su                                      | bnets for the External EPG                                                                |                                                                             |                       |                   |
| Security Polic    | cies                                                                                                    |                           |                                                                                                    |                                            | Shared Rol                                       | ute control aubhet                                                                        |                                                                             |                       |                   |
| r Troubleshoo     | at Molicies                                                                                                    |                           |                                                                                                    |                                            |                                                  |                                                                                           |                                                                             |                       |                   |
| Monitoring Po     | Olicies                                                                                                    |                           | Route Control Profile:                                                                                  |                                            |                                                  |                                                                                           |                                                                             |                       |                   |
| r 🔲 L4-L/ Servici | ies                                                                                                    |                           |                                                                                                    |                                            |                                                  |                                                                                           |                                                                             |                       |                   |
|                   |                                                                                                    |                           |                                                                                                    | <ul> <li>rváme</li> </ul>                  |                                                  |                                                                                           | Directi                                                                     | 1011                  |                   |
|                   |                                                                                                    |                           |                                                                                                    |                                            |                                                  |                                                                                           | No items have been fo<br>Select Actions to create au                        | pund.                 |                   |
|                   |                                                                                                    |                           |                                                                                                    |                                            |                                                  |                                                                                           |                                                                             |                       |                   |
|                   |                                                                                                    |                           |                                                                                                    |                                            |                                                  |                                                                                           |                                                                             |                       |                   |
|                   | OUT_LOUT<br>gica Node Profiles<br>works<br>ASA_OUT_EXT_NET<br>L4-L7 Service Parameters<br>UL-L3OUT<br>2_L3OUT<br>offices<br>a Parameters<br>cies<br>a Parameters<br>cies<br>folicies<br>tes |                           | Configued VRF name:<br>Resolved VRF:<br>Qos Class:<br>Target DSCP:<br>Configuration Issues:<br>Subnets: | VRF1 unith_T1/cbs_VRF1 Unspecified applied | Scope<br>Export Rout<br>Shared Rou<br>Shared Rou | le Control Subnet<br>Jac Control Subnet<br>Indes for the Sedemai EPO<br>de Control Subnet | Aggregate<br>Direct<br>No tens have been fo<br>Select Actions to create a t | Route Control Profile | Route :           |

Configure L3out para ASA-Internal y asóciese a BD2 y VRF2, como se muestra en la imagen:

| ululu<br>cisco           |                              |                         |                             |                                       |                              |                                            |                             | ρ |
|--------------------------|------------------------------|-------------------------|-----------------------------|---------------------------------------|------------------------------|--------------------------------------------|-----------------------------|---|
|                          |                              | arch: enter name, descr | I common   T1   infra   mgm |                                       |                              |                                            |                             |   |
| Tenant T1                |                              | S 🖻                     | 1.2 Outoida ACA             |                                       |                              |                                            |                             |   |
| 💼 Quick Start            |                              |                         | L5 Outside - ASA_           | IN_L3001                              |                              |                                            |                             |   |
| 🔺 🐣 Tenant T1            |                              |                         |                             |                                       |                              |                                            |                             |   |
| 🕨 🖿 Applicatio           | on Profiles                  |                         |                             |                                       |                              |                                            |                             |   |
| 🔺 💼 Networki             | ng                           |                         |                             |                                       |                              |                                            |                             |   |
| 🕨 🖿 Bridge               | e Domains                    |                         | ⊖±                          |                                       |                              | ⚠ ▲ 🕕 🕕                                    |                             |   |
| 🕨 🖿 VRFs                 |                              |                         | Properties                  |                                       |                              |                                            |                             |   |
| 🕨 🖿 Extern               | nal Bridged Networks         |                         | Nam                         | e ASA IN L'OUT                        |                              |                                            |                             |   |
| 🔺 🛄 Extern               | nal Routed Networks          |                         | Description                 | n: optional                           |                              |                                            |                             |   |
| Se                       | t Action Rule Profiles       |                         |                             |                                       |                              |                                            |                             |   |
| Ma                       | atch Action Rule Profiles    |                         | Taga                        | s: 1 🔊                                | -                            |                                            |                             |   |
| - C A3                   | A_IN_L3001                   |                         |                             | enter taga separated by o             | omma                         |                                            |                             |   |
| •                        | ASA IN NP                    |                         | Labe                        | d:                                    |                              |                                            |                             |   |
| )                        | Networks                     |                         | Target DSCF                 | <sup>o</sup> : unspecified            | _                            |                                            |                             |   |
| ► <b>=</b>               | Route Profiles               |                         | Route Control Enforcemen    | it: 🔲 Import                          | 🗹 Export                     |                                            |                             |   |
| 🕨 🕒 AS                   | A_OUT_L3OUT                  |                         | VR                          | F: T1/VRF2                            | <b>.</b> •                   |                                            |                             |   |
| 🕨 🕾 N3                   | 3K-1_L30UT                   |                         | Resolved VR                 | E: T1//RE2                            |                              |                                            |                             |   |
| 🕨 🕾 N3                   | 3K-2_L3OUT                   |                         | External Routed Domain      | n: T1_L3OUT                           | <b>→</b> (P)                 |                                            |                             |   |
| 🕨 🖿 Route                | Profiles                     |                         | Route Profile for Interleal | k: select a value                     | <br>₽                        |                                            |                             |   |
| 🕨 💻 Proto                | col Policies                 |                         | Route Control For Dampenin  | a:                                    |                              |                                            |                             |   |
| L4-L7 Se                 | rvice Parameters             |                         |                             |                                       |                              |                                            |                             |   |
| Security F               | Policies                     |                         |                             | <ul> <li>Address Family Ty</li> </ul> | pe                           | Ri                                         | oute Dampening Policy       |   |
| Iroublesi                | noot Policies<br>In Rolicies |                         |                             |                                       |                              | No items have be<br>Select Actions to crea | en found.<br>te a peur item |   |
| Monitorini<br>1 4-1 7 Se | nires                        |                         |                             |                                       |                              |                                            |                             |   |
|                          |                              |                         |                             |                                       |                              |                                            |                             |   |
|                          |                              |                         | Enable BGP/EIGRP/OSPI       | F: 🔲 BGP                              | EIGRP                        |                                            |                             |   |
|                          |                              |                         |                             | OSPF                                  |                              |                                            |                             |   |
|                          |                              |                         | OSPF Area ID                | D: 0                                  |                              |                                            |                             |   |
|                          |                              |                         | OSPF Area Contro            | ol: 🗹 Send redistributed              | LSAs into NSSA area          |                                            |                             |   |
|                          |                              |                         |                             | Originate summan                      | LSA                          |                                            |                             |   |
|                          |                              |                         |                             | uppress torwardi                      | ig address in translated LSA |                                            |                             |   |
|                          |                              |                         | OSPF Area Typ               | e: NSSA area Reg                      | ular area Stub area          |                                            |                             |   |
|                          |                              |                         | OSPF Area Cos               | t: 0                                  | \$                           |                                            |                             |   |
|                          |                              |                         |                             |                                       |                              |                                            |                             |   |

| ululu<br>cisco | System                                                               | Tenants                | Fabric VN                      | I Networking             | L4-L7 Services | Admin      | Operations                                     | Q                     | i           |          | Advanced Mo<br>welcome, admir |
|----------------|----------------------------------------------------------------------|------------------------|--------------------------------|--------------------------|----------------|------------|------------------------------------------------|-----------------------|-------------|----------|-------------------------------|
|                |                                                                      | rch: enter name, descr | common   T1   infra   mgmt     |                          |                |            |                                                |                       |             |          |                               |
| Tenant T1      |                                                                      |                        | Logical Interface Dre          |                          | ID             |            |                                                |                       |             |          |                               |
| 💼 Quick Start  |                                                                      |                        | Logical Internace FIO          | IIIe - ASA_IN_           |                |            |                                                |                       |             |          |                               |
| 🔺 🚢 Tenant T1  |                                                                      |                        |                                |                          |                |            |                                                |                       |             | Policy   | Faults Histo                  |
| 🕨 🖿 Applicatio | n Profiles                                                           |                        |                                |                          |                |            |                                                |                       |             |          | ACTIONS +                     |
| 🔺 🚞 Networkin  | ig.                                                                  |                        |                                |                          |                |            |                                                |                       |             |          | ACTIONS -                     |
| 🕨 🖿 Bridge     | Domains                                                              |                        | Properties                     |                          |                |            |                                                |                       |             |          |                               |
| 🕨 🚞 VRFs       |                                                                      |                        | Na                             | ame: ASA_IN_IP           |                |            |                                                |                       |             |          |                               |
| 🕨 🚞 Eidemi     | al Bridged Networks                                                  |                        | Descrip                        | tion: optional           |                |            |                                                |                       |             |          |                               |
| 🔺 🚞 Extern     | al Routed Networks                                                   |                        |                                |                          |                |            |                                                |                       |             |          |                               |
| 🕨 🖿 Set        | Action Rule Profiles                                                 |                        | La                             | ibel:                    |                |            |                                                |                       |             |          |                               |
| ▶ 🛄 Mat        | ich Action Rule Profiles                                             |                        | ND po                          | licy: select a value     | *              |            |                                                |                       |             |          |                               |
| 🔺 🙆 ASi        | A_IN_L3OUT                                                           |                        | Egress Data Plane Policing Po  | licy: select a value     | -              |            |                                                |                       |             |          |                               |
| 4 🗖            | Logical Node Profiles                                                |                        | Ingress Data Plane Policing Po | licy: select a value     | •              |            |                                                |                       |             |          |                               |
| <b>4</b>       | ASA_IN_NP                                                            |                        | Pouted Interfs                 |                          |                |            |                                                |                       |             |          |                               |
|                | Logical Interface Profiles                                           |                        | induced mene                   |                          |                |            |                                                |                       |             |          | × +                           |
|                |                                                                      |                        |                                | A Path                   |                | IP Address | MAC                                            | Addreas               | MTU (Bytea) |          |                               |
|                | USPF Interface Profile                                               |                        |                                |                          |                |            | No items have been                             | found.                |             |          |                               |
|                | <ul> <li>Conligured Nodes</li> <li>tapplomipod 1/pada 106</li> </ul> |                        |                                |                          |                |            | Select Actions to create                       | a new item.           |             |          |                               |
| k 🖿            | Matworke                                                             |                        |                                |                          |                |            |                                                |                       |             |          |                               |
|                | Poute Profiles                                                       |                        |                                |                          |                |            |                                                |                       |             |          |                               |
| ▶ ⊕ asi        |                                                                      |                        |                                | SVI:                     |                |            |                                                |                       |             |          | × +                           |
| ▶ 🕮 N3         | K-1 L30UT                                                            |                        |                                | A Path                   | IP Address     | Side A IP  | Side B IP                                      | MAC Address           | MTU (Bytes) | Encap    |                               |
| ▶ 🙆 N3         | K-2 L30UT                                                            |                        |                                | Node-106/eth1/           | 192.168.1.10/  | 30         |                                                | 00:22:8D:F8:19:FF     | 1500        | vlan-102 |                               |
| 🕨 🚞 Route      | Profiles                                                             |                        |                                |                          |                |            |                                                |                       |             |          |                               |
| 🕨 🚞 Protoc     | ol Policies                                                          |                        |                                |                          |                |            |                                                |                       |             |          |                               |
| 🖿 L4-L7 Ser    | vice Parameters                                                      |                        |                                |                          |                |            |                                                |                       |             |          |                               |
| 🕨 🖿 Security P | olicies                                                              |                        | Routed Sub-Interfa             | ices:                    |                |            |                                                |                       |             |          | × +                           |
| 🕨 🖿 Troublesh  | root Policies                                                        |                        |                                | <ul> <li>Path</li> </ul> | IP             | Address    | MAC Address                                    | MTU (Bytes)           | Encar       |          |                               |
| 🕨 🚞 Monitoring | Policies                                                             |                        |                                |                          |                |            |                                                |                       |             |          |                               |
| 🕨 🖿 L4-L7 Ser  | vices                                                                |                        |                                |                          |                |            | No items have been<br>Select Actions to create | tound.<br>a new item. |             |          |                               |
|                |                                                                      |                        |                                |                          |                |            |                                                |                       |             |          |                               |
|                |                                                                      |                        |                                |                          |                |            |                                                |                       |             |          |                               |

Configure el control de ruta de importación/exportación en subredes para el EPG externo de salida L3de ASA, como se muestra en la imagen:

| uluilu<br>cisco |                           |                        |                              |                                |                |                            |                                          | Q                             |
|-----------------|---------------------------|------------------------|------------------------------|--------------------------------|----------------|----------------------------|------------------------------------------|-------------------------------|
|                 |                           | nch: enter name, descr | common   T1   infra   mg     |                                |                |                            |                                          |                               |
| Tenant T1       |                           | <ul> <li>O</li> </ul>  | External Network             | Instance Profile               | - ASA IN EXT N | <u></u>                    |                                          |                               |
| 💼 Quick Start   |                           |                        | LAGINATIVELWOIK              | instance Frome                 |                |                            |                                          |                               |
| 🔺 🐣 Tenant T1   |                           |                        |                              |                                |                |                            |                                          | Policy Ope                    |
| 🕨 🖿 Applicatio  | on Profiles               |                        |                              |                                |                |                            |                                          | Conners                       |
| 🔺 🚞 Networki    | ng                        |                        |                              |                                |                |                            |                                          | Genera                        |
| 🕨 🚞 Bridge      | e Domains                 |                        | ₽₹                           |                                |                |                            | Δ 🛕 🕕 🕕 100                              |                               |
| VRFs            |                           |                        | Properties                   |                                |                |                            |                                          |                               |
| 🕨 🖿 Extern      | nal Bridged Networks      |                        | Name:                        | ASA IN EXT NET                 |                |                            |                                          |                               |
| 4 Extern        | nal Routed Networks       |                        | Tags:                        |                                | •              |                            |                                          |                               |
| > Se            | t Action Rule Profiles    |                        |                              | enter taga separated by comma  |                |                            |                                          |                               |
| Ma              | atch Action Rule Profiles |                        | Description:                 | optional                       |                |                            |                                          |                               |
|                 | IA_IN_L3UUT               |                        |                              |                                |                |                            |                                          |                               |
|                 | Logical Node Frontes      |                        | Configued VRF name:          | VRF2                           |                |                            |                                          |                               |
|                 | ASA IN EXT NET            |                        | Resolved VRF:                | uni/tn-T1/ctx-VRF2             |                |                            |                                          |                               |
|                 | Route Profiles            |                        | QoS Class:                   | Unspecified -                  |                |                            |                                          |                               |
| ► 🕾 AS          | A OUT LIGUT               |                        | Target DSCP:                 | unspecified                    |                |                            |                                          |                               |
| ▶ 🕾 N3          | =                         |                        | Configuration Status:        | applied                        |                |                            |                                          |                               |
| ▶ 🕾 N3          |                           |                        | Configuration Issues:        |                                |                |                            |                                          |                               |
| 🕨 🖿 Route       | Profiles                  |                        | <ul> <li>Subnets:</li> </ul> |                                |                |                            |                                          |                               |
| 🕨 🖿 Protoc      | col Policies              |                        |                              | <ul> <li>IP Address</li> </ul> | Scope          |                            | Aggregate                                | Route Control Profile         |
| 🖿 L4-L7 Se      | rvice Parameters          |                        |                              | 10.10.10.0/24                  | External Sub   | onets for the External EPG |                                          |                               |
| 🕨 🚞 Security F  | Policies                  |                        |                              | 20 20 20 0/24                  | Export Rout    | e Control Subnet           | 1                                        |                               |
| Troublesi       | hoot Policies             |                        |                              | 20.20.20.0/24                  | Shared Rou     | ite Control Subnet         |                                          |                               |
| 🕨 🥅 Monitorin   | g Policies                |                        |                              |                                |                |                            |                                          |                               |
| ▶ 🔲 L4-L7 Se    | rvices                    |                        | Route Control Profile:       |                                |                |                            |                                          |                               |
|                 |                           |                        |                              |                                |                |                            | _                                        |                               |
|                 |                           |                        |                              | <ul> <li>Name</li> </ul>       |                |                            | D                                        | inection                      |
|                 |                           |                        |                              |                                |                |                            | No items have b<br>Select Actions to cre | een found.<br>ate a new item. |
|                 |                           |                        |                              |                                |                |                            |                                          |                               |
|                 |                           |                        |                              |                                |                |                            |                                          |                               |

Configure L3Out para N3K-2 y asocie con BD2 y VRF2, como se muestra en la imagen:

| ALLTENANTE I Add Tenard 1 Setter Common 1 11 I trint a I mgmd     Tenard 1 Common 1 11 I trint a I mgmd     Couldx Start     Couldx Start        Couldx Start                                                                                                    |
|----------------------------------------------------------------------------------------------------|
| Image: Description     Image: Description                                                                                                    |
| Culck Start       L3 OUTSIDE - N3K-2_LSOUT         ▲ Tenant T1       Application Profiles         ▲ Application Profiles       Image: Start Application Profiles         ▲ Networking       Image: Start Application Profiles         ▲ Wetworking       Image: Start Application Profiles         ▲ Wetworking       Image: Start Application Profiles         ▲ Wetworking       Image: Start Application Profiles         ▲ Wetworking       Image: Start Application Profiles         ▲ Start Action Rule Profiles       Name: NSK-2_LSOUT         ▲ Match Action Rule Profiles       Name: NSK-2_LSOUT         ▲ Match Action Rule Profiles       Name: NSK-2_LSOUT         ▲ Match Action Rule Profiles       Name: NSK-2_LSOUT         ▲ Match Action Rule Profiles       Name: NSK-2_LSOUT         ▲ Match Action Rule Profiles       Name: NSK-2_LSOUT         ▲ Match Action Rule Profiles       Name: NSK-2_LSOUT         ▲ Match Action Rule Profiles       Name: NSK-2_LSOUT         ▲ Match Action Rule Profiles       Name: NSK-2_LSOUT         ▲ Match Action Rule Profiles       Name: NSK-2_LSOUT         ▲ Match Action Rule Profiles       Name: NSK-2_LSOUT         ▲ Match Action Rule Profiles       Name: NSK-2_LSOUT         ▲ Match Action Rule Profiles       Name: NSK-2_LSOUT         ▲ Resolved V                                                                                                    |
| Image: Second Second                       |
| > Papilication Profiles       > Parting Bornalis       > Parting Bornalis       > P                                                                                                    |
| ▲ Networking   ▲ Bridge Domains   ▲ VRFs   ▲ Deternal Bridged Networks   ▲ External Routed Networks   ▲ External Routed Networks   ▲ External Routed Networks   ▲ External Routed Networks   ▲ SaA_a, U_12.0UT   ▲ SaA_a, U_12.0UT   ▲ Math. Action Rule Profiles   ▲ Math. Action Rule Profiles   ▲ Math. Action Rule Profiles   ▲ Math. Action Rule Profiles   ▲ Math. Action Rule Profiles   ▲ Math. Action Rule Profiles   ▲ Math. Action Rule Profiles   ▲ Math. Action Rule Profiles   ▲ Math. Action Rule Profiles   ▲ Math. Action Rule Profiles   ▲ Math. Action Rule Profiles   ▲ Math. Action Rule Profiles   ▲ Math. Action Rule Profiles   ▲ Math. Action Rule Profiles                                                                                                    |
|                                                                                                    |
| > VFrS   > External Bridge Networks   > >   > Set Action Rule Profiles   > Set Action Rule Profiles     Properties     Properties  <                                                                                                    |
| Image: Set Action Rule Profiles     Image: Set Action Rule Profiles     Image: Set Action R                                                                                                    |
| Image: Set Action Rule Profiles     Image: Set Action Rule Profiles       Image: Set Action Rule Profiles     Image: Set Action Rule Profiles       Image: Set Action Rule Profiles     Image: Set Action Rule Profiles       Image: Set Action Rule Profiles     Image: Set Action Rule Profiles       Image: Set Action Rule Profiles     Image: Set Action Rule Profiles       Image: Set Action Rule Profiles     Image: Set Action Rule Profiles       Image: Set Action Rule Profiles     Image: Set Action Rule Profiles                                                                                                    |
| Set Action Rule Profiles     Match Action Rule Profiles     Match A                                                                                                    |
| Match Action Rule Profiles     Match Action Rule Profiles                                                                                                    |
| ASA_INLIGUT     Importing separated by comma       ASA_AUT_LSOUT     Importing separated by comma       ASA_AUT_LSOUT     Import Target DSCP; unspecified       ASA_AUT_LSOUT     Route Control Enforcement Import       Import     Import       Import     Import                                                                                                    |
| ASA_CUT_LSOUT     Label:       ASA_CUT_LSOUT     Label:       ASA_CUT_LSOUT     Target DSCP: unspecified       ACM N3K3_LSOUT     Route Control Enforcement.       Logical Node Profiles     Route Control Enforcement.       Market Status     VRF: T1/VRF2.       Route Profiles     Resolved VRF: T1_LSOUT                                                                                                    |
| Image: Waik-1_source     Target DSCP:     unspecified       Image: Waik-2_Laource     Route Control Enforcement:     Image: Image:                                                                   |
| Ask2_1200T     Route Control Enforcement     Import     Export       > In Networks     VRF: T1/VRF2     CP       > Route Profiles     Resolved VRF: T1/VRF2       > Route Profiles     External Routed Domain: T1_130UT                                                                                                    |
| Logical Node Profiles     Court Control Linux Certain Import     Court Control Linux Certain Import     Court Control Linux Certain Import     Court Control Linux Certain Import     Court Control Linux Certain Import     Court Control Linux Certain Import     Court Control Linux Certain Import     Court Control Linux Certain Import     Control Linux Certain Import     Control Linux Certain Import     Control Linux Certain Import     Control Linux Certain Import     Control Linux Certain Import     Control Linux Certain Import     Control Linux Certain Import     Control Linux Certain Import     Control Linux Certain     Control Linux Certain     Control Linux     Control Linux     Control Linux Certain |
| Networks     VRF: T1/VRF2       Route Profiles     Resolved VRF; T1/VRF2       Route Profiles     Resolved VRF; T1/VRF2       External Routed Domain: T1_L3OUT     C                                                                                                    |
| Route Profiles     Resolved VRF; T1/MP2       Route Profiles     External Routed Domain: T1_L3OUT                                                                                                    |
| Route Profiles External Routed Domain: T1_L3OUT                                                                                                    |
|                                                                                                    |
| Protocol Policies Route Profile for Interleak: select a value 🗸 🗗                                                                                                    |
| L+L/ Sence Parameters     Route Control For Dampening                                                                                                    |
| Security Policies                                                                                                    |
| F = Involvisnou Poinces           Address Family Type         Route Dampening Policy           Routing Policy         Address Family Type                                                                                                    |
| ▶ ■ MALE Section 2 No items have been found.                                                                                                    |
|                                                                                                    |
|                                                                                                    |
| Enable BGP/EIGRPIOSPF: BGP EIGRP                                                                                                    |
|                                                                                                    |
| OSPF Area ID: 0.0.0.1                                                                                                    |
| ORPE Avea Control C ent redistributed I SAS into NSSA area                                                                                                    |
| ☑ Originate summary LSA                                                                                                    |
| Suppress forwarding address in translated LSA                                                                                                    |
| OSPF Area Type: NSSA area Regular area Stub area                                                                                                    |
| OSPF Area Cost: 0                                                                                                    |
|                                                                                                    |
|                                                                                                    |

| uluilu<br>cisco       | System                     | Tenants                 | Fabric VM N                       | letworking L             | 4-L7 Services   | Admin      | Operations                                     | P                     | i           | ~          |
|-----------------------|----------------------------|-------------------------|-----------------------------------|--------------------------|-----------------|------------|------------------------------------------------|-----------------------|-------------|------------|
| A                     |                            | arch: enter name, descr | i common i T1 i infra i mgmt      |                          |                 |            |                                                |                       |             |            |
| Tenant T1             |                            | S 0                     | Logical Interface Profil          | A - N3K-2 IP             |                 |            |                                                |                       |             |            |
| 🔲 Quick Start         |                            |                         | Logical Interface I follo         | c - Nore 2_II            |                 |            |                                                |                       |             | _          |
| 🔺 🚢 Tenant T1         |                            |                         |                                   |                          |                 |            |                                                |                       |             | Policy Fau |
| Application Principal | ofiles                     |                         | <b>€↓</b>                         |                          |                 |            |                                                |                       |             |            |
| A Networking          |                            |                         |                                   |                          |                 |            |                                                |                       |             |            |
| 🕨 🖿 Bridge Dor        | mains                      |                         | Properties                        |                          |                 |            |                                                |                       |             |            |
| VRFs                  |                            |                         | Nam                               | e: N3K-2_IP              |                 |            |                                                |                       |             |            |
| 🕨 💼 External Br       | ridged Networks            |                         | Descriptio                        | n: optional              |                 |            |                                                |                       |             |            |
| 4 🔲 External Ro       | outed Networks             |                         |                                   |                          |                 |            |                                                |                       |             |            |
| 🕨 🛄 Set Acti          | ion Rule Profiles          |                         | Labe                              | si:                      |                 |            |                                                |                       |             |            |
| Match A               | Action Rule Profiles       |                         | ND polic                          | y: select a value        | *               |            |                                                |                       |             |            |
| ▶ CB ASA_IN           | I_L3OUT                    |                         | Egress Data Plane Policing Polic  | y: select a value        | •               |            |                                                |                       |             |            |
| ASA_01                | UT_L3OUT                   |                         | Ingress Data Plane Policing Polic | y: select a value        | •               |            |                                                |                       |             |            |
| Market                | L3OUT                      |                         | Routed Interface                  | e.                       |                 |            |                                                |                       |             |            |
| Market 2              | L30UT                      |                         | Tobled Intellace                  | o.                       |                 |            |                                                |                       |             |            |
| 🔺 🛄 Log               | ical Node Profiles         |                         |                                   | 🔺 Path                   |                 | IP Address | MAG                                            | Address               | MTU (Bytes) |            |
| 4 😐 1                 | N3K-2_NP                   |                         |                                   |                          |                 |            | No items have been                             | found.                |             |            |
|                       | Logical Interface Profiles |                         |                                   |                          |                 |            | Select Actions to create                       | a new item.           |             |            |
| 1                     |                            |                         |                                   |                          |                 |            |                                                |                       |             |            |
|                       | USPF Interface Profile     |                         |                                   |                          |                 |            |                                                |                       |             |            |
| h 🗖 him               | Contigured Nodes           |                         | 51                                | ZI:                      |                 |            |                                                |                       |             |            |
| New                   | ite Profiles               |                         |                                   | A Path                   | IP Address      | Side A IP  | Side B IP                                      | MAC Address           | MTU (Bytes) | Encap      |
| Route Prof            | files                      |                         |                                   | Node-106/eth1/4          | 192,168,1,14/30 |            |                                                | 00:22:8D:F8:19:FF     | 1500        | vlan-103   |
| Protocol P            | olicies                    |                         |                                   |                          |                 |            |                                                |                       |             |            |
| L4-L7 Service         | Parameters                 |                         |                                   |                          |                 |            |                                                |                       |             |            |
| Security Polici       | es                         |                         |                                   |                          |                 |            |                                                |                       |             |            |
| Troubleshoot          | Policies                   |                         | Routed Sub-Interface              | s:                       |                 |            |                                                |                       |             |            |
| 🕨 🚞 Monitoring Pol    | licies                     |                         |                                   | <ul> <li>Dath</li> </ul> | ID Arithm       |            | MAC Address                                    | MTLL (Butes)          | En          | ran        |
| L4-L7 Service         | s                          |                         |                                   |                          | IF Addie        |            | inno nadiess                                   | wito (bytea)          | Lik         | -00        |
|                       |                            |                         |                                   |                          |                 |            | No items have been<br>Select Actions to create | found.<br>a new item. |             |            |
|                       |                            |                         |                                   |                          |                 |            |                                                |                       |             |            |

Configure el control de ruta de importación/exportación en subredes para N3K-2 L3Out para EPG externo, como se muestra en la imagen:

| uludu<br>cisco  |                         |                         |                          |                                |                |                        |                                          | ρ                             |
|-----------------|-------------------------|-------------------------|--------------------------|--------------------------------|----------------|------------------------|------------------------------------------|-------------------------------|
|                 |                         | arch: enter name, descr | common   T1   infra   mg |                                |                |                        |                                          |                               |
| Tenant T1       |                         | <ul> <li>O</li> </ul>   | Extornal Notwork         | Instance Profile               | NOK 2 EXT NET  | г                      |                                          |                               |
| 🔲 Quick Start   |                         |                         | External NetWORK         | mistance Profile               | - NOR-Z_EAT_NE | 1                      |                                          |                               |
| 🔺 🚢 Tenant T1   |                         |                         |                          |                                |                |                        |                                          | Policy Operational            |
| 🕨 🖿 Application | n Profiles              |                         |                          |                                |                |                        |                                          | Concept                       |
| 🔺 💼 Networkin   | g                       |                         |                          |                                |                |                        |                                          | General Co                    |
| 🕨 🖿 Bridge      | Domains                 |                         | ⊖±                       |                                |                |                        | Δ 🛕 🕕 🚺 100                              |                               |
| 🕨 🚞 VRFs        |                         |                         | Properties               |                                |                |                        |                                          |                               |
| 🕨 🛄 Externa     | al Bridged Networks     |                         | Name                     | N3K-2 EXT NET                  |                |                        |                                          |                               |
| 🔺 🛄 Externa     | al Routed Networks      |                         | Tags:                    |                                | •              |                        |                                          |                               |
| 🕨 🖿 Set         | Action Rule Profiles    |                         |                          | enter tags separated by comm   | 5              |                        |                                          |                               |
| 🕨 💻 Mat         | ch Action Rule Profiles |                         | Description:             | optional                       |                |                        |                                          |                               |
| ► 🖾 ASA         | _IN_L3OUT               |                         |                          |                                |                |                        |                                          |                               |
| ► 🖽 ASA         | _OUT_L3OUT              |                         | Configued VRF name:      | VRF2                           |                |                        |                                          |                               |
| N3k             | <-1_L3OUT               |                         | Resolved VRF:            | uni/tn-T1/ctx-VRF2             |                |                        |                                          |                               |
|                 | <-2_L30UT               |                         | QoS Class:               | Unspecified -                  |                |                        |                                          |                               |
|                 | Logical Node Profiles   |                         | Target DSCP:             | unspecified                    |                |                        |                                          |                               |
| -               |                         |                         | Configuration Status:    | applied                        |                |                        |                                          |                               |
|                 | NJK-Z_EAT_NET           |                         | Configuration Issues:    |                                |                |                        |                                          |                               |
| - <b>1</b>      | Poute Profiles          |                         | Subnets:                 |                                |                |                        |                                          |                               |
| Route F         | Profiles                |                         |                          | <ul> <li>IP Address</li> </ul> | Scope          |                        | Aggregate                                | Route Control Profile         |
| 🕨 🖿 Protoco     | ol Policies             |                         |                          | 10 10 10 0/24                  | Scope          | Control Subpot         |                                          | issue somer nome              |
| 🖿 L4-L7 Sen     | vice Parameters         |                         |                          | 10.10.10.0/24                  | Export Rout    | e contror oubliet      |                                          |                               |
| 🕨 🖿 Security Po | olicies                 |                         |                          | 20.20.20.0/24                  | External Sub   | onets for the External | EPG                                      |                               |
| 🕨 🖿 Troublesh   | oot Policies            |                         |                          |                                |                |                        |                                          |                               |
| 🕨 🖿 Monitoring  | Policies                |                         | Poute Central Profile:   |                                |                |                        |                                          |                               |
| 🕨 🖿 L4-L7 Sen   | vices                   |                         | Note Control Prolife.    |                                |                |                        |                                          |                               |
|                 |                         |                         |                          | <ul> <li>Name</li> </ul>       |                |                        | C                                        | linection                     |
|                 |                         |                         |                          |                                |                |                        | No items have b<br>Select Actions to cre | een found.<br>ate a new item. |

Paso 4. Cree un grupo de perfiles de función y configure el perfil de función a partir de la plantilla existente, como se muestra en la imagen:

|                             |                                                                                                    |                                                                         |                                                                                                    |                                                                                                    |                                                                                                    |                                                                                                    | ۵<br>۵                                                                                                    | ) j                                                                                                    | welco                                                                                                    |  |  |  |  |
|-----------------------------|----------------------------------------------------------------------------------------------------|-------------------------------------------------------------------------|----------------------------------------------------------------------------------------------------|----------------------------------------------------------------------------------------------------|----------------------------------------------------------------------------------------------------|----------------------------------------------------------------------------------------------------|----------------------------------------------------------------------------------------------------|----------------------------------------------------------------------------------------------------|----------------------------------------------------------------------------------------------------|--|--|--|--|
|                             | arch: enter name, descr                                                                                                    | common   T1   infra                                                     |                                                                                                    |                                                                                                    |                                                                                                    |                                                                                                    |                                                                                                    |                                                                                                    |                                                                                                    |  |  |  |  |
|                             | S 🖻                                                                                                    | 1417 Sonvisor                                                           | Eurotion Profile                                                                                                    | ASA5595 ED                                                                                                    |                                                                                                    |                                                                                                    |                                                                                                    |                                                                                                    |                                                                                                    |  |  |  |  |
|                             |                                                                                                    | L4-L7 Services                                                          | Function Frome                                                                                                    | - ASA5565_FF                                                                                                    |                                                                                                    |                                                                                                    |                                                                                                    |                                                                                                    |                                                                                                    |  |  |  |  |
|                             |                                                                                                    |                                                                         |                                                                                                    |                                                                                                    |                                                                                                    |                                                                                                    |                                                                                                    |                                                                                                    | General Faults                                                                                                    |  |  |  |  |
|                             |                                                                                                    | $\mathbf{O} \mathbf{I}$                                                 |                                                                                                    |                                                                                                    |                                                                                                    |                                                                                                    |                                                                                                    |                                                                                                    | A                                                                                                    |  |  |  |  |
|                             |                                                                                                    |                                                                         |                                                                                                    |                                                                                                    |                                                                                                    |                                                                                                    |                                                                                                    |                                                                                                    |                                                                                                    |  |  |  |  |
| eters                       |                                                                                                    | Properties                                                              |                                                                                                    |                                                                                                    |                                                                                                    |                                                                                                    |                                                                                                    |                                                                                                    |                                                                                                    |  |  |  |  |
|                             |                                                                                                    | Nan                                                                     | ne: ASA5585_FP                                                                                                    |                                                                                                    |                                                                                                    |                                                                                                    |                                                                                                    |                                                                                                    |                                                                                                    |  |  |  |  |
| 3                           |                                                                                                    | Descriptio                                                              | on:                                                                                                    |                                                                                                    |                                                                                                    |                                                                                                    |                                                                                                    |                                                                                                    |                                                                                                    |  |  |  |  |
|                             |                                                                                                    | Associated Function                                                     | on: CISCO-ASA-1.2/Firewall                                                                                                    |                                                                                                    |                                                                                                    |                                                                                                    |                                                                                                    |                                                                                                    |                                                                                                    |  |  |  |  |
|                             |                                                                                                    |                                                                         |                                                                                                    |                                                                                                    |                                                                                                    |                                                                                                    |                                                                                                    |                                                                                                    |                                                                                                    |  |  |  |  |
| ph Templates                |                                                                                                    |                                                                         |                                                                                                    |                                                                                                    |                                                                                                    |                                                                                                    |                                                                                                    |                                                                                                    |                                                                                                    |  |  |  |  |
| ons                         |                                                                                                    |                                                                         |                                                                                                    |                                                                                                    |                                                                                                    |                                                                                                    |                                                                                                    |                                                                                                    |                                                                                                    |  |  |  |  |
|                             |                                                                                                    |                                                                         |                                                                                                    |                                                                                                    |                                                                                                    |                                                                                                    |                                                                                                    |                                                                                                    |                                                                                                    |  |  |  |  |
|                             |                                                                                                    |                                                                         |                                                                                                    |                                                                                                    |                                                                                                    |                                                                                                    |                                                                                                    |                                                                                                    |                                                                                                    |  |  |  |  |
| ·F                          |                                                                                                    | FEATURES AN                                                             | ID PARAMETERS                                                                                                    | 5                                                                                                    |                                                                                                    |                                                                                                    |                                                                                                    |                                                                                                    |                                                                                                    |  |  |  |  |
|                             |                                                                                                    | Features:                                                               | Basic Pa                                                                                                    | rameters All Parameters                                                                                                    |                                                                                                    |                                                                                                    |                                                                                                    |                                                                                                    |                                                                                                    |  |  |  |  |
| Policies                    |                                                                                                    |                                                                         | Meta Folde                                                                                                    | sr/Param Key                                                                                                    |                                                                                                    | Name                                                                                                    | Value Mandator                                                                                                    | Lacked                                                                                                    | Shared                                                                                                    |  |  |  |  |
| nstances                    |                                                                                                    | Interfaces                                                              | 🖌 😂 De                                                                                                    | vice Confia                                                                                                    |                                                                                                    | Device                                                                                                    |                                                                                                    |                                                                                                    |                                                                                                    |  |  |  |  |
|                             |                                                                                                    | AccessLists                                                             |                                                                                                    | Access List                                                                                                    |                                                                                                    | access-list-inbound                                                                                                    |                                                                                                    | false                                                                                                    | false                                                                                                    |  |  |  |  |
| ent Configuration for L4-L1 | 7 devices                                                                                                    | NAT                                                                     |                                                                                                    | Interface Related Configuration                                                                                                    |                                                                                                    | externallf                                                                                                    |                                                                                                    | false                                                                                                    | false                                                                                                    |  |  |  |  |
|                             |                                                                                                    | TrafficSelectionOl                                                      | biects 🔹 🕨                                                                                                    | Interface Related Configuration                                                                                                    |                                                                                                    | internallf                                                                                                    |                                                                                                    | false                                                                                                    | false                                                                                                    |  |  |  |  |
|                             |                                                                                                    | All                                                                     | 🔺 🗇 Fu                                                                                                    | nction Config                                                                                                    |                                                                                                    | Function                                                                                                    |                                                                                                    |                                                                                                    |                                                                                                    |  |  |  |  |
|                             |                                                                                                    |                                                                         | - > 💭                                                                                                    | External Interface Configuration                                                                                                    | L. C. C. C. C. C. C. C. C. C. C. C. C. C.                                                                                                    | EitConfig                                                                                                    |                                                                                                    | false                                                                                                    | false                                                                                                    |  |  |  |  |
|                             |                                                                                                    |                                                                         | > 💭                                                                                                    | Internal Interface Configuration                                                                                                    |                                                                                                    | IntConfig                                                                                                    |                                                                                                    | faise                                                                                                    | false                                                                                                    |  |  |  |  |
|                             |                                                                                                    |                                                                         |                                                                                                    |                                                                                                    |                                                                                                    |                                                                                                    |                                                                                                    |                                                                                                    |                                                                                                    |  |  |  |  |
|                             |                                                                                                    |                                                                         |                                                                                                    |                                                                                                    |                                                                                                    |                                                                                                    |                                                                                                    |                                                                                                    |                                                                                                    |  |  |  |  |
|                             |                                                                                                    |                                                                         |                                                                                                    |                                                                                                    |                                                                                                    |                                                                                                    |                                                                                                    |                                                                                                    |                                                                                                    |  |  |  |  |
|                             |                                                                                                    |                                                                         |                                                                                                    |                                                                                                    |                                                                                                    |                                                                                                    |                                                                                                    |                                                                                                    |                                                                                                    |  |  |  |  |
|                             | eters<br>9<br>ph Templates<br>ons<br>9<br>9<br>9<br>9<br>9<br>9<br>9<br>9<br>9<br>9<br>9<br>9<br>9<br>9<br>9<br>9<br>9<br>9<br>9 | eters e eters e Policies sstances e ent Configuration for L4-L7 devices | eters eters | eters eters eters eters e ters e ters | eters eters eters eters e ters e ters | eters eters | Properties       Name: ASA5985_FP         eters       Name: ASA5985_FP         >       Descriptor:         Associated Function: (SCO.ASA-1.2Firewall         Properties       Name: ASA5985_FP         Descriptor:       Associated Function: (SCO.ASA-1.2Firewall         Pedicies       Name: Asa5985_FP         Descriptor:       Associated Function: (SCO.ASA-1.2Firewall         Pedicies       Name: Asa5985_FP         Descriptor:       Associated Function: (SCO.ASA-1.2Firewall         Pedicies       Name: Asa5985_FP         Descriptor:       Associated Function: (SCO.ASA-1.2Firewall         Pedicies       Name: Asa5985_FP         Descriptor:       Associated Function: (SCO.ASA-1.2Firewall         Pedicies       Name: Asa5985_FP         Descriptor:       Associated Function: (SCO.ASA-1.2Firewall         Pedicies       Name: Asa5985_FP         Descriptor:       Associated Function: (SCO.ASA-1.2Firewall         Pedicies       Name: Asa5985_FP         Descriptor:       Associated Function: (SCO.ASA-1.2Firewall         Pedicies       Name: Asa5985_FP         Descriptor:       Associated Function: (SCO.ASA-1.2Firewall         Pedicies       Name: Asa5985_FP         Descontipe: Asa595_FP       Descriptor | eters eters | eters<br>eters<br>eters<br>ph Templates<br>ors<br>Properties<br>Norme AsASSIG. PP<br>Description:<br>Associated Function CISCO ASA 1.2 Firewall<br>Properties<br>Norme AsASSIG. PP<br>Description:<br>Associated Function CISCO ASA 1.2 Firewall<br>Properties<br>Norme AsaSSIG. PP<br>Description:<br>Associated Function CISCO ASA 1.2 Firewall<br>Properties<br>Norme AsaSSIG. PP<br>Description:<br>Associated Function CISCO ASA 1.2 Firewall<br>Properties<br>Norme AsaSSIG. PP<br>Description:<br>Associated Function CISCO ASA 1.2 Firewall<br>Properties<br>Norme AsaSSIG. PP<br>Description:<br>Associated Function CISCO ASA 1.2 Firewall<br>Properties<br>Norme AsaSSIG. PP<br>Description:<br>Associated Function CISCO ASA 1.2 Firewall<br>Properties<br>Norme AsaSSIG. PP<br>Description:<br>Associated Function CISCO ASA 1.2 Firewall<br>Properties<br>Norme AsaSSIG. PP<br>Description:<br>Associated Function CISCO ASA 1.2 Firewall<br>Properties<br>Norme AsaSSIG. PP<br>Description:<br>Associated Function CISCO ASA 1.2 Firewall<br>Properties<br>Norme AsaSSIG. PP<br>Description:<br>Associated Function CISCO ASA 1.2 Firewall<br>Properties<br>Norme AsaSSIG. PP<br>Description:<br>Associated Function CISCO ASA 1.2 Firewall<br>Properties<br>Norme AsaSSIG. PP<br>Description:<br>Associated Function CISCO ASA 1.2 Firewall<br>Properties<br>Norme AsaSSIG. PP<br>Description:<br>Associated Function CISCO ASA 1.2 Firewall<br>Properties<br>Norme AsaSSIG. PP<br>Properties<br>Norme AsaSSIG. PP<br>Properties<br>Norme AsaSSIG. PP<br>Properties<br>Norme AsaSSIG. PP<br>Properties<br>Norme AsaSSIG. PP<br>Properties<br>Norme AsaSSIG. PP<br>Properties<br>Norme AsaSSIG. PP<br>Properties<br>Norme AsaSSIG. PP<br>Properties<br>Norme AsaSSIG. PP<br>Properties<br>Properties<br>Norme AsaSSIG. PP<br>Properties<br>Properties<br>Properties<br>Norme AsaSSIG. PP<br>Properties<br>Properties |  |  |  |  |

i

#### L4-L7 Services Function Profile - ASA5585\_FP

|                                                                                  |                                      |                         |                     |           |        | General Faul | ts Histor |
|----------------------------------------------------------------------------------|--------------------------------------|-------------------------|---------------------|-----------|--------|--------------|-----------|
| ⊖ ± ∕                                                                            |                                      | ⚠ ▲ 🕕 🕕                 |                     |           |        |              | ACTIONS * |
| Properties<br>Name: ASA5585_Fi<br>Description:<br>Associated Function: CISCO-ASA | p<br>1.2Firewall                     |                         |                     |           |        |              |           |
| FEATURES AND PARAM                                                               | METERS                               |                         |                     |           |        |              |           |
| Features:                                                                        | Basic Parameters All Parameters      |                         |                     |           |        |              |           |
| Interfaces                                                                       | Meta Folder/Param Key                | Name                    | Value               | Mandatory | Locked | Shared       |           |
| interfaces                                                                       | 🔺 😅 Device Config                    | Device                  |                     |           |        |              |           |
| AccessLists                                                                      | Access List                          | access-list-inbound     |                     |           | false  | false        |           |
| NAT                                                                              | Interface Related Configuration      | externalif              |                     |           | false  | false        |           |
| TrafficSelectionObjects                                                          | 🔺 😅 Access Group                     | ExtAccessGroup          |                     |           | false  |              |           |
| All                                                                              | 🔄 Inbound Access List                | name                    | access-list-inbound | false     | false  |              |           |
|                                                                                  | 🔺 😅 Interface Specific Configuration | externallfCfg           |                     |           | false  |              |           |
|                                                                                  | IPv4 Address Configuration           | IPv4Address             |                     |           | false  |              |           |
|                                                                                  | IPv4 Address                         | ipv4_address            | 192.168.1.5/30      | true      | false  |              |           |
|                                                                                  | El Security Level                    | external_security_level | 50                  | false     | false  |              |           |
|                                                                                  | Interface Related Configuration      | internallf              |                     |           | false  | false        |           |
|                                                                                  | 🔺 😅 Interface Specific Configuration | internallfCfg           |                     |           | false  |              |           |
|                                                                                  | IPv4 Address Configuration           | IPv4Address             |                     |           | false  |              |           |
|                                                                                  | IPv4 Address                         | ipv4_address            | 192.168.1.9/30      | true      | false  |              |           |
|                                                                                  | 🔤 Security Level                     | internal_security_level | 100                 | false     | false  |              |           |
|                                                                                  | 🔺 😅 Function Config                  | Function                |                     |           |        |              |           |
|                                                                                  | 🔺 😅 External Interface Configuration | ExtConfig               |                     |           | false  | false        |           |
|                                                                                  | - 🖘 Interface Configuration          | ExtConfigrel            | externallf          | false     | false  |              |           |
|                                                                                  | 🔺 😅 Internal Interface Configuration | IntConfig               |                     |           | false  | false        |           |
|                                                                                  | Interface Configuration              | InConfigrel             | internallf          | false     | false  |              |           |

Paso 5. Cree un contrato y modifique el campo Ámbito en Arrendatario, como se muestra en la imagen:

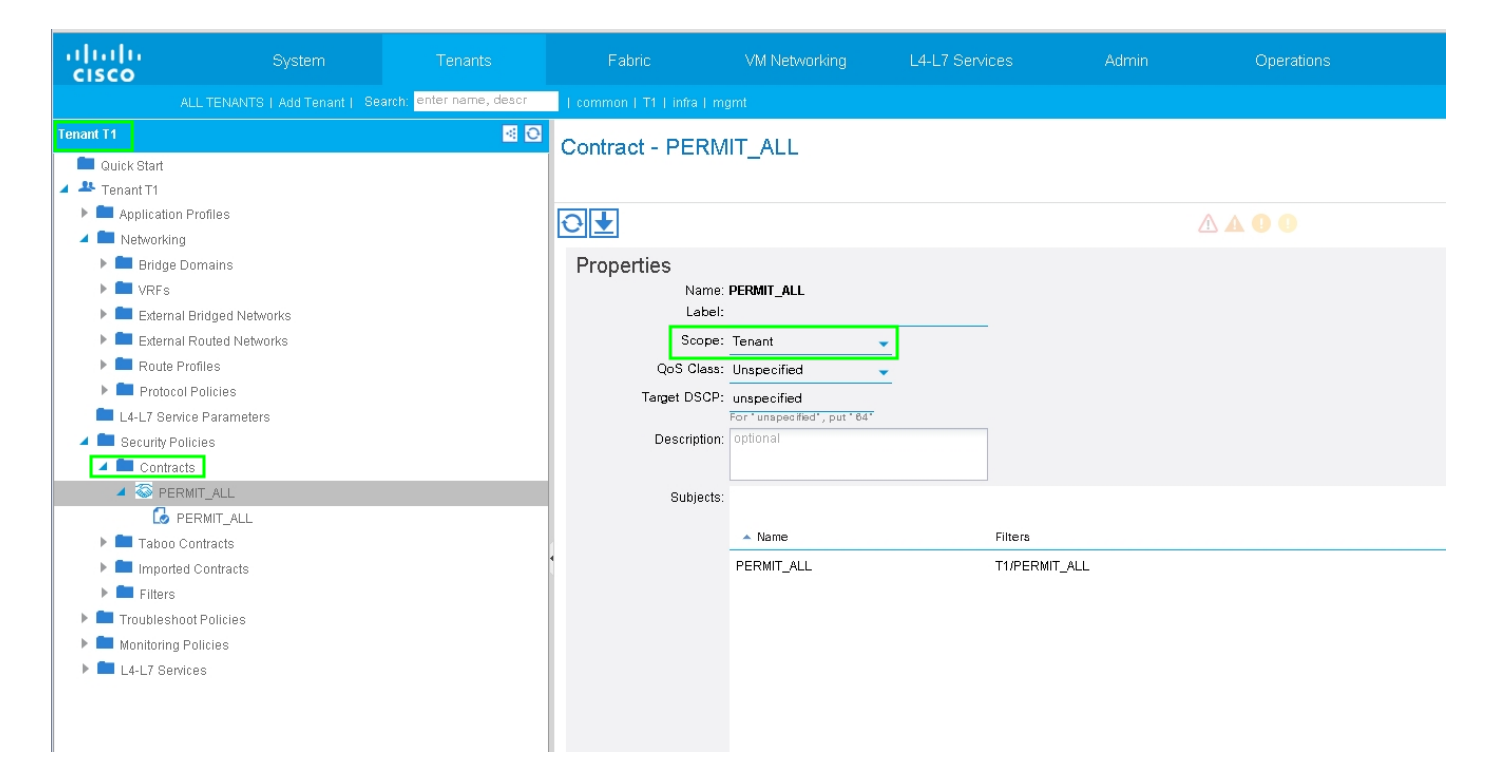

Paso 6. Como se muestra en la imagen, cree una plantilla de gráfico de servicios L4-L7 donde la asociación de gráfico de servicios implica la asociación de una política de red enrutada externa y la configuración del router con una política de selección de dispositivos.

| Learning 1911 (de Lawe)                    |
|--------------------------------------------|
| 1. Zenemen F. E. F. Bene F. Beller         |
| L4-L7 Service Graph Template - ASA5585_SGT |
|                                            |

| Create L4-L7 Service Graph Template                                                         |                                                                                               | <b>i X</b>      |
|---------------------------------------------------------------------------------------------|-----------------------------------------------------------------------------------------------|-----------------|
| Drag device clusters to create graph nodes.  Device Clusters  T /ASA5585 (Managed Firewall) | Graph Name: ASA5585_SGT<br>Graph Type: © Create A New One © Clone An Existing One<br>Consumer | Provider<br>EPG |
|                                                                                             | SUBM                                                                                          | AIT CANCEL      |

Configuración del router para especificar la ID del router que se utilizará en el dispositivo de servicio (ASA 5585), como se muestra en la imagen:

| ululu<br>cisco                                     |                                     | Tenants                 | Fabric              | VM Networking     | L4-L7 Services | Admin |  |  |  |  |  |
|----------------------------------------------------|-------------------------------------|-------------------------|---------------------|-------------------|----------------|-------|--|--|--|--|--|
|                                                    | ALL TENANTS   Add Tenant   Se       | arch: enter name, descr | common   T1   infra |                   |                |       |  |  |  |  |  |
| Tenant T1                                          |                                     | <ul> <li>O</li> </ul>   | Router config       | uration - ASA5585 |                |       |  |  |  |  |  |
| Quick Start                                        |                                     |                         | into accir o oning  |                   |                |       |  |  |  |  |  |
| <ul> <li>Tenant I1</li> <li>Application</li> </ul> | n Profiles                          |                         |                     |                   |                |       |  |  |  |  |  |
| Application Setworki                               | na                                  |                         |                     |                   |                |       |  |  |  |  |  |
| 🗖 L4-L7 Se                                         | rvice Parameters                    |                         | Properties          |                   |                |       |  |  |  |  |  |
| 🕨 🖿 Security                                       | Policies                            |                         |                     | ame: ASA5585      |                |       |  |  |  |  |  |
| 🕨 🖿 Troubles                                       | hoot Policies                       |                         | Route               | er ID: 3.3.3.3    |                |       |  |  |  |  |  |
| 🕨 🖿 Monitorir                                      | g Policies                          |                         | Descri              | ption: optional   |                |       |  |  |  |  |  |
| 🔺 🛄 L4-L7 Se                                       | rvices                              |                         |                     |                   |                |       |  |  |  |  |  |
| 🕨 🖿 L4-L7                                          | Service Graph Templates             |                         |                     |                   |                |       |  |  |  |  |  |
| 🖉 🗖 Routi                                          | er configurations                   |                         |                     |                   |                |       |  |  |  |  |  |
| E AS                                               | A5585                               |                         |                     |                   |                |       |  |  |  |  |  |
| 🕨 🖿 Funct                                          | ion Profiles                        |                         |                     |                   |                |       |  |  |  |  |  |
| ▶ 🔲 L4-L7                                          | Devices                             |                         |                     |                   |                |       |  |  |  |  |  |
| 🕨 🗖 Impo                                           | ted Devices                         |                         |                     |                   |                |       |  |  |  |  |  |
| Devic                                              | es Selection Policies               |                         |                     |                   |                |       |  |  |  |  |  |
| Deplo                                              | yed Graph Instances                 |                         |                     |                   |                |       |  |  |  |  |  |
| Deplo                                              | yed Devices                         |                         | l.                  |                   |                |       |  |  |  |  |  |
| 📃 Inbar                                            | d Management Configuration for L4-L | 7 devices               | 4                   |                   |                |       |  |  |  |  |  |
| 🕨 💻 Devic                                          | e Managers                          |                         |                     |                   |                |       |  |  |  |  |  |
| 🕨 💻 Chas                                           | sis                                 |                         |                     |                   |                |       |  |  |  |  |  |
|                                                    |                                     |                         |                     |                   |                |       |  |  |  |  |  |
|                                                    |                                     |                         |                     |                   |                |       |  |  |  |  |  |

Cambie el tipo de adyacencia de L2 a L3, como se muestra en la imagen:

| uluitu<br>cisco |                                       |                         |                          |                          |                 |                    |                   |                | ρ           | i           |
|-----------------|---------------------------------------|-------------------------|--------------------------|--------------------------|-----------------|--------------------|-------------------|----------------|-------------|-------------|
|                 |                                       | arch: enter name, descr | common   T1   infra   mg |                          |                 |                    |                   |                |             |             |
| Tenant T1       |                                       | S 0                     | L4-L7 Service Gr         | aph Template -           | ASA5585 SGT     |                    |                   |                |             |             |
| Quick Start     |                                       |                         |                          |                          | _               |                    |                   |                |             | Teneless    |
| Tenant T1       |                                       |                         |                          |                          |                 |                    |                   |                |             | Lobology    |
| Applicati       | on Profiles                           |                         | ੇ ±                      |                          |                 |                    | Δ 🗛 🕕 🕕           |                |             |             |
|                 | iriy<br>anica Paramatare              |                         | Properties               |                          |                 |                    |                   |                |             |             |
| E4-L7 St        | Policion                              |                         | Fluperties               | ASA6696 SCT              |                 |                    |                   |                |             |             |
| Troubles        | phont Policies                        |                         | Termiate Name:           | UNSPECIEIED              |                 |                    |                   |                |             |             |
| Monitorir       | na Policies                           |                         | Configuration Issues:    |                          |                 |                    |                   |                |             |             |
| 🔺 🖿 L4-L7 Se    | ervices                               |                         | Description:             | optional                 |                 |                    |                   |                |             |             |
| 🔺 🖿 L4-L3       | 7 Service Graph Templates             |                         |                          |                          |                 |                    |                   |                |             |             |
|                 | BA5585_SGT                            |                         | Label:                   |                          |                 |                    |                   |                |             |             |
| A [             | Function Node - N1                    |                         | Function Nodes:          | <ul> <li>Name</li> </ul> |                 | Eurotion Name      |                   | Function Type  |             | Description |
|                 | 📃 consumer                            |                         |                          | - Habine                 |                 |                    | au all            | CoTo           |             | beachphon   |
|                 | 📃 provider                            |                         |                          | INT                      |                 | C18CO-A8A-1.2/FIII | 21VdII            | 0010           |             |             |
| Route           | er configurations                     |                         |                          |                          |                 |                    |                   |                |             |             |
| 🕨 🖿 Funct       | tion Profiles                         |                         |                          |                          |                 |                    |                   |                |             |             |
| ▶ ■ L4-L7       | 7 Devices                             |                         |                          |                          |                 |                    |                   |                |             |             |
| Impo            | rted Devices                          |                         |                          |                          |                 |                    |                   |                |             |             |
| Devic           | es Selection Policies                 |                         | •                        |                          |                 |                    |                   |                |             |             |
| Depit           | oyed Oraph Instances                  |                         | Terminal Nodes:          | <ul> <li>Name</li> </ul> |                 |                    | Provider/Consumer |                | Description |             |
| I Inbar         | nd Management Configuration for L4-L3 | 7 devices               |                          | T1                       |                 |                    | Concumer          |                | beenption   |             |
| 🕨 🚞 Devic       | e Managers                            |                         |                          |                          |                 |                    | Desider           |                |             |             |
| 🕨 🖿 Chas        | sis                                   |                         |                          | 12                       |                 |                    | Provider          |                |             |             |
|                 |                                       |                         |                          |                          |                 |                    |                   |                |             |             |
|                 |                                       |                         | Connections:             | <ul> <li>Name</li> </ul> | Connected Nodes |                    | Unicast Route     | Adjacency Type | Des         | cription    |
|                 |                                       |                         |                          | C1                       | N1, T1          |                    | True              | L3             |             |             |
|                 |                                       |                         |                          | C2                       | N1, T2          |                    | True              | L3             |             |             |
|                 |                                       |                         |                          |                          |                 |                    |                   |                |             |             |
|                 |                                       |                         |                          |                          |                 |                    |                   |                |             |             |

Aplicar plantilla de gráfico de servicios, como se muestra en la imagen:

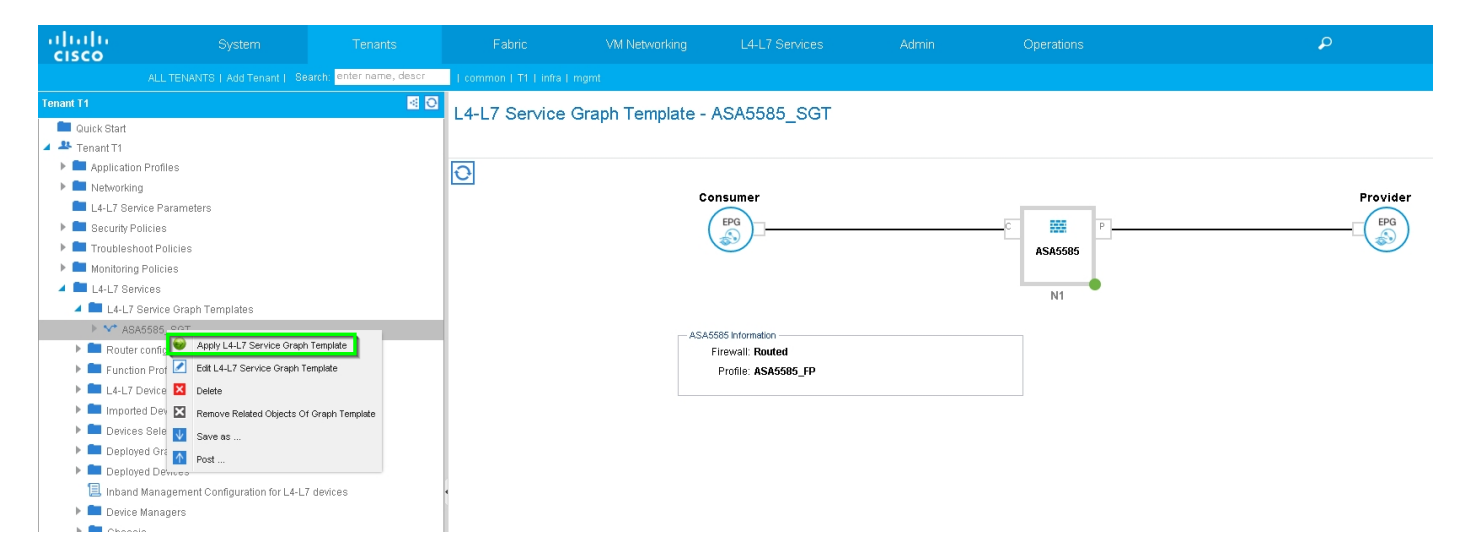

Asociar el gráfico de servicios al contrato, como se muestra en la imagen:

| ALTERNATE LAST Tendel 1 State Market Market   | uluilu<br>cisco                                                                                                    |                                                                              |                           |                            |                                                                                                    |         |                       |                                     |                          |             |          |
|----------------------------------------------------------------------------------------------------|----------------------------------------------------------------------------------------------------|------------------------------------------------------------------------------|---------------------------|----------------------------|----------------------------------------------------------------------------------------------------|---------|-----------------------|-------------------------------------|--------------------------|-------------|----------|
| Turnet Ti       Image: Decision Profiles <ul> <li>Turnet Ti</li> <li>Appliculator Profiles</li> <li>Networking</li> <li>Likit Zientee Praimaters</li> <li>Bescure Profiles</li> <li>Turnet Times</li> <li>Turnet States</li> <li>Turnet States</li> <li>Tu</li></ul>                                                                                                    |                                                                                                    |                                                                              | Search: enter name, descr | common   T1   infra        |                                                                                                    |         |                       |                                     |                          |             |          |
| <ul> <li>Contract</li> <li>Trouble Stand</li> <li>Application Profiles</li> <li>Application Profiles</li> <li>Security Profiles</li> <li>Security Profiles</li> <li>Security Profiles</li> <li>Contract Contract Detwork: T1/NSK-1_LSOUT/NSK-1_EXT_N ●</li> <li>Contract Contract Detwork: T1/NSK-1_LSOUT/NSK-2_EXT_N ●</li> <li>Contract Contract Detwork: T1/NSK-1_LSOUT/NSK-2_EXT_N ●</li> <li>Contract Profiles</li> <li>Contract Contract Detwork: T1/NSK-1_LSOUT/NSK-1_EXT_N ●</li> <li>Contract Contract Detwork: T1/NSK-1_LSOUT/NSK-2_EXT_N ●</li> <li>Contract Contract Detwork: T1/NSK-1_LSOUT/NSK-2_EXT_N ●</li> <li>Contract Contract Detwork: T1/NSK-1_LSOUT/NSK-2_EXT_N ●</li> <li>Contract Contract Detwork: T1/NSK-1_LSOUT/NSK-2_EXT_N ●</li> <li>Contract Contract Detwork: T1/NSK-1_LSOUT/NSK-2_EXT_N ●</li> <li>Contract Contract Detwork: T1/NSK-1_LSOUT/NSK-2_EXT_N ●</li> <li>Contract Contract Detwork: T1/NSK-1_LSOUT/NSK-2_EXT_N ●</li> <li>Contract Contract Detwork: T1/NSK-1_LSOUT/NSK-2_EXT_N ●</li> <li>Contract Contract Detwork: T1/NSK-1_LSOUT/NSK-2_EXT_N ●</li> <li>Contract Contract Detwork: T1/NSK-1_LSOUT/NSK-2_EXT_N ●</li> <li>Contract Contract Detwork: T1/NSK-1_LSOUT/NSK-2_EXT_N ●</li> <li>Contract Contract Detwork: T1/NSK-1_LSOUT/NSK-1_EXT_N ●</li> <li>Contract Contract Detwork: T1/NSK-1_LSOUT/NSK-2_EXT_N ●</li> <li>Contract Contract Detwork: T1/NSK-1_EXT_N ●</li> <li>Contract Contract Detwork: T1/NSK-1_EXT_N ●</li> <li>Contract Contract Detwork: T1/NSK-1_EXT_N ●</li> <li>Contract Nerre PERT_ALL</li> <li>No Filter (Allow All Taffic) ●</li> </ul>                                                                                                    | Tenant T1                                                                                                    |                                                                              | <ul> <li>Ø</li> </ul>     | Apply L4-L7 Servi          | ce Graph Template                                                                                                    | To EPGs |                       |                                     |                          |             | i X      |
| L Curdinations<br>Consumer EPG / External Network: T1/NSK-1_ESUTJ/NSK-1_EXT_NI € Provider EPG / External Network: T1/NSK-2_EXT_NI € © Consumer EPG / External Network: T1/NSK-2_EXT_NI € © Consumer EPG / External Network: T1/NSK-1_EXT_NI € © Consumer EPG / External Network: T1/NSK-1_EXT_NI € © Consumer EPG / External Network: T1/NSK-1_EXT_NI € © Consu | Quick Start Quick Start Tenant T1 Application I Detworking                                                                                                    | Profiles                                                                     |                           | STEP 1 > Contra            | act                                                                                                    |         |                       |                                     |                          | 1. Contract | 2. Graph |
| Indexter and a decision of the function of the function of      | L4-L7 Service     Security Pol                                                                                                    | e Parameters<br>cles<br>it Policies                                          |                           | Config A Contract          | Between EPGs                                                                                                    |         |                       | anida EDO / Estan el Maturalo III ( |                          | 2           |          |
| <ul> <li>Rouler configurations</li> <li>Function Profiles</li> <li>L4-L7 Derices</li> <li>Dexices Station Policies</li> <li>Deployed Oraph Instances</li> <li>Deployed Oraph Instances</li> <li>Dexice Managers</li> <li>Chassis</li> </ul>                                                                                                    | Monitoring F                                                                                                    | olicies<br>es<br>rvice Graph Templates                                       |                           | Contract Information -     | Contract:  Contract: | ontract | Choose An Existing Co | ntract Subject                      | 3-2_L3001/N3K-2_EAT_NI ♥ | 5.5         |          |
|                                                                                                    | Control  Control  Contro  Control  Control  Control  Control  Control  Control  Con | nnigurations<br>Profiles<br>vices<br>Devices<br>Selection Policies           |                           | Contra<br>No Filter (Allow | act Name: PERMIT_ALL                                                                                                    |         |                       |                                     |                          |             |          |
|                                                                                                    | Deployer     Deployer     Deployer     Deployer     Deployer     Deployer     Devloe N     Devloe N     Devloe N                                                                                                    | I Graph Instances<br>I Devices<br>anagement Configuration for L4-<br>anagers | -L7 devices               |                            |                                                                                                    |         |                       |                                     |                          |             |          |
|                                                                                                    |                                                                                                    |                                                                              |                           |                            |                                                                                                    |         |                       |                                     |                          |             |          |
| PREVIOUS NEXT CAN                                                                                                    |                                                                                                    |                                                                              |                           |                            |                                                                                                    |         |                       |                                     |                          | PREVIOUS    | CANCEL   |

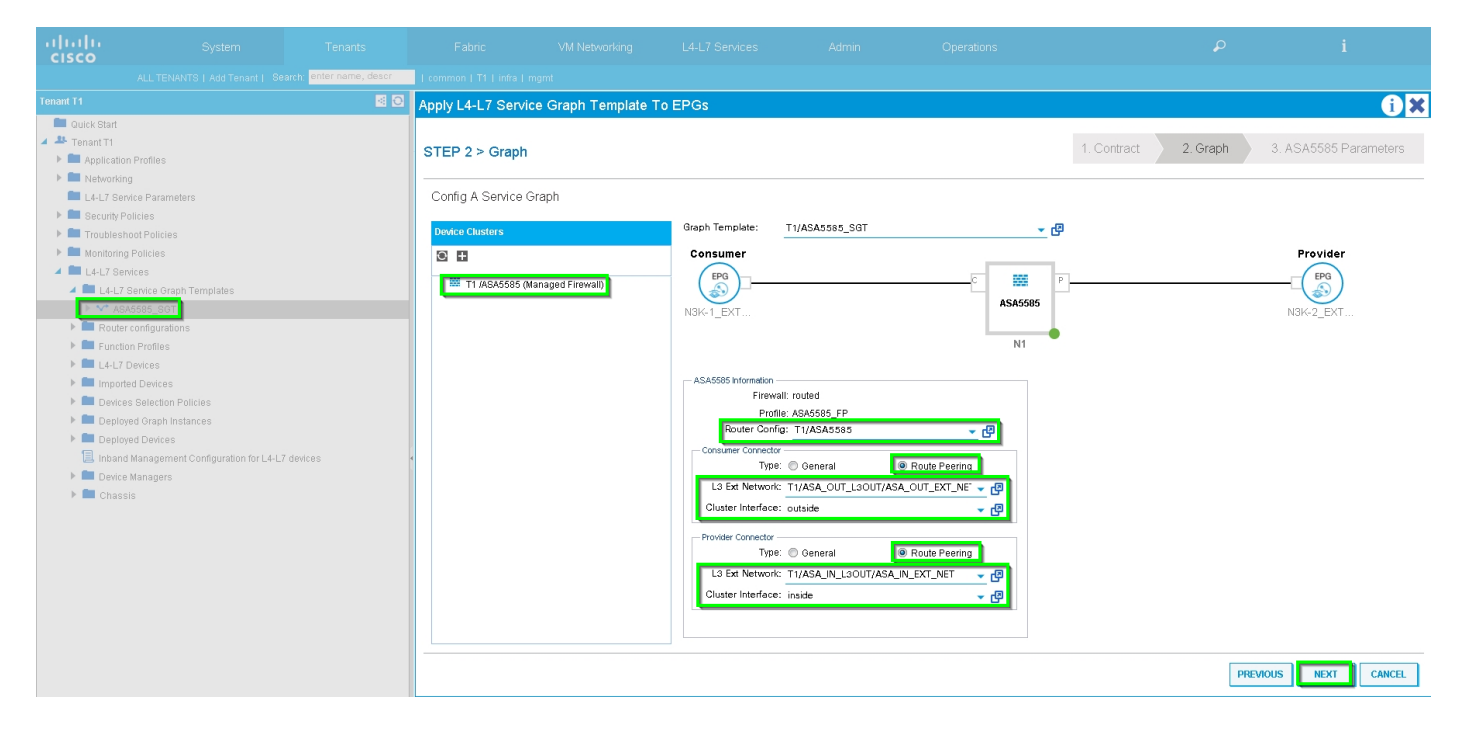

Agregue/cambie el parámetro L4-L7 si es necesario, como se muestra en la imagen:

| alialia<br>cisco                                                                                                    | System                                                                                                    | Tenants                  | Fabric                                                                                                    | VM Networking                                                                                                    | L4-L7 Services                                                                                                    | Admin                  | Operations                                                                                                    |                        | ٩        | i              |          |
|----------------------------------------------------------------------------------------------------|----------------------------------------------------------------------------------------------------|--------------------------|----------------------------------------------------------------------------------------------------|----------------------------------------------------------------------------------------------------|----------------------------------------------------------------------------------------------------|------------------------|----------------------------------------------------------------------------------------------------|------------------------|----------|----------------|----------|
|                                                                                                    |                                                                                                    | earch: enter name, descr | common   T1   infra   n                                                                                                    |                                                                                                    |                                                                                                    |                        |                                                                                                    |                        |          |                |          |
| Tenant T1                                                                                                    |                                                                                                    | S 0                      | Apply L4-L7 Servic                                                                                                    | e Graph Template                                                                                                    | To EPGs                                                                                                    |                        |                                                                                                    |                        |          |                | <b>A</b> |
| Tenant 1<br>■ Quick Start<br>■ Tanant Ti<br>► Application<br>■ Networking<br>■ L4-L7 Serv<br>► Security Poi<br>■ Toublesht<br>► Monitoring<br>■ L4-L7 EV<br>■ Toublesht<br>► Monitoring<br>■ L4-L7 EV<br>■ Toublesht<br>► Monitoring<br>■ L4-L7 EV<br>■ Toublesht<br>■ Devices<br>■ Devices<br>■ Deploy<br>■ Deploy<br>■ Devices<br>► Chassi | Profiles<br>b<br>lice Parameters<br>licities<br>Policies<br>Policies<br>Policies<br>Searce Oraph Templates<br>Searce Oraph Templates<br>Searce Oraph Templates<br>Searce Oraph Templates<br>Searce Oraph Templates<br>Searce Oraph Templates<br>Bearce Oraph Templates<br>of Oraph Instances<br>ed Orach Instances<br>ed Orach Instances<br>ed Orach Instances<br>s | -7 devices               | Apply L4-L7 Servic<br>STEP 3 > ASA550<br>config parameters :<br>Profile Name: ASA<br>Features:<br>Interfaces<br>AccessLists<br>NAT<br>TrafficSelection()<br>All | Required<br>S585_FP < div id -Vns:applyd<br>S585_FP < div id -Vns:applyd<br>Required<br>Required<br>Requir | To     EPGs       Graph Template22:applyGraphW       J Parameters     MTParameters       J Parameters     MTParameters       J Device Config     >       >     Inderface Related Config       >     Inderface Related Config       >     Inderface Related Config       >     Inderface Related Config       >     Inderface Related Config       >     Inderface Related Config       >     NAT Rules List       >     Network Object       >     Service Object Oroup       >     Externa Interface Config       >     Externa Interface Config       >     Interface Relater Config       >     Externa Interface Config       >     Interface Relater Config | ew:3:applyProfile_edit | Icon' style= 'tilsplay: inline-block; widt<br>Device<br>acces=list-inbound<br>edemailf<br>internalif<br>Function<br>EdConfig<br>IntConfig | 1. Contract            | 2. Graph | 3. ASA5585 Par | i X      |
|                                                                                                    |                                                                                                    |                          |                                                                                                    | RED ind                                                                                                    | Jicators parameters needed to b                                                                                                    | e updated and OREEN    | indicates parameters will be summitte                                                                                                    | d to the provider EPG. | F        | PREVIOUS       | CANCEL   |

Paso 7: Política de etiquetas de ruta, configure la política de etiquetas de ruta para VRF1 (Tag:100), como se muestra en la imagen:

| alialia<br>cisco                                                     | System                                                          | Tenants                 | Fabric                               | VM Networking                            | L4-L7 Services      | Admin | Operations                             |                                 | P      |             | i        |        | A<br>web |
|----------------------------------------------------------------------|-----------------------------------------------------------------|-------------------------|--------------------------------------|------------------------------------------|---------------------|-------|----------------------------------------|---------------------------------|--------|-------------|----------|--------|----------|
| Tenant T1                                                            | ALL TENANTS   Add Tenant   Sea                                  | irch: enter name, descr | L common L infra L mgi<br>VRF - VRF1 | mt i T1                                  |                     |       |                                        |                                 |        |             |          |        |          |
| Tenant T1     Applicatio     Applicatio     Applicatio               | n Profiles                                                      |                         |                                      |                                          |                     |       | A 🛛 🕕 100                              |                                 | Policy | Operational | Stats    | Health | Faul     |
| <ul> <li>Bridge</li> <li>VRFs</li> <li>VR</li> </ul>                 | Domains<br>F1                                                   |                         | Properties<br>Route Tag Policy       | - VRF1_RTP                               |                     |       |                                        | () ×                            |        |             |          |        |          |
| S<br>Market States                                                   | Deployed VRFs (Simple Mode)<br>EPG Collection for Context<br>F2 |                         | ⊙₹                                   |                                          |                     |       |                                        | Policy History ACTIONS •        |        |             |          |        |          |
| Extern     Extern     Route     Protoc                               | al Billiged Networks<br>Profiles<br>of Policies                 |                         | Properties<br>Na<br>Descript         | tion: optional                           |                     |       |                                        | -                               |        |             |          |        |          |
| <ul> <li>L4-L7 Set</li> <li>Security P</li> <li>Troublest</li> </ul> | vice Parameters<br>volicies<br>voot Policies                    |                         |                                      | Tag: 100                                 | <u> </u>            |       |                                        | -                               |        |             |          |        |          |
| <ul> <li>Monitorini</li> <li>L4-L7 Set</li> </ul>                    | g Policies<br>mices                                             |                         |                                      |                                          |                     |       |                                        |                                 |        |             |          |        |          |
|                                                                      |                                                                 |                         |                                      |                                          |                     |       |                                        |                                 |        |             |          |        |          |
|                                                                      |                                                                 |                         |                                      |                                          |                     |       |                                        |                                 |        |             |          |        |          |
|                                                                      |                                                                 |                         |                                      | ▲ EIGRE                                  | Address Family Type |       | SHOW USAGE                             | SUBMIT CLOSE                    |        |             |          |        |          |
|                                                                      |                                                                 |                         |                                      |                                          |                     |       | No items have<br>Select: Actions to cr | been found.<br>eate a new item. |        |             |          |        |          |
|                                                                      |                                                                 |                         |                                      | DNS labels:<br>Route Tag Policy: VRF1_RT | P <b>√</b> ₽        |       |                                        |                                 |        |             |          |        |          |
|                                                                      |                                                                 |                         |                                      |                                          |                     |       |                                        |                                 |        | s           | HOW USAG | E SUE  | BMIT     |

Configure la política de etiquetas de ruta para VRF2 (Tag:200), como se muestra en la imagen:

| ululu<br>cisco                                      |                                |                          |                      |                            |                     |                                      |                                     |        |             |           |        |   |
|-----------------------------------------------------|--------------------------------|--------------------------|----------------------|----------------------------|---------------------|--------------------------------------|-------------------------------------|--------|-------------|-----------|--------|---|
|                                                     |                                | earch: enter name, descr | common   infra   mgm |                            |                     |                                      |                                     |        |             |           |        |   |
| Tenant T1                                           |                                | S 🖸                      | VRE - VRE2           |                            |                     |                                      |                                     |        |             |           |        |   |
| Quick Start                                         |                                |                          |                      |                            |                     |                                      |                                     | Policy | Operational |           |        |   |
| <ul> <li>Applicatio</li> <li>Application</li> </ul> | n Profiles<br>1g               |                          | ⊙¥                   |                            |                     | ⚠ ▲ ❶ ❶ 100                          |                                     |        |             |           |        |   |
| 🕨 🖿 Bridge<br>🔺 💼 VRFs                              | Domains                        |                          | Route Tag Policy     | - VRF2_RTP                 |                     |                                      | i ×                                 |        |             |           |        |   |
| VR                                                  | F1                             |                          |                      |                            |                     |                                      | Policy History                      |        |             |           |        |   |
| Extern                                              | al Bridged Networks            |                          | ⊖±                   |                            |                     |                                      | ACTIONS *                           |        |             |           |        |   |
| <ul> <li>Extern</li> <li>Route</li> </ul>           | al Routed Networks<br>Profiles |                          | Properties<br>Nar    | ne: VRF2_RTP               |                     |                                      |                                     |        |             |           |        |   |
| Protoc L4-L7 Set                                    | ol Policies<br>vice Parameters |                          | Descripti            | on: optional               |                     |                                      |                                     |        |             |           |        |   |
| 🕨 💼 Security F                                      | olicies                        |                          | Т                    | g: 200                     |                     |                                      |                                     |        |             |           |        |   |
| Troublest                                           | noot Policies                  |                          | _                    |                            | -                   |                                      |                                     |        |             |           |        |   |
| Monitorini                                          |                                |                          |                      |                            |                     |                                      |                                     |        |             |           |        |   |
| / Lu-L/ 00                                          |                                |                          |                      |                            |                     |                                      |                                     |        |             |           |        |   |
|                                                     |                                |                          |                      |                            |                     |                                      |                                     |        |             |           |        |   |
|                                                     |                                |                          |                      |                            |                     |                                      | -                                   |        |             |           |        |   |
|                                                     |                                |                          |                      |                            |                     |                                      |                                     |        |             |           |        |   |
|                                                     |                                |                          |                      |                            |                     |                                      |                                     |        |             |           |        |   |
|                                                     |                                |                          |                      |                            |                     | SHOW USAGE                           | SUBMIT                              |        |             |           |        |   |
|                                                     |                                |                          | EIGRP COMER P        | er Aduress Farriny.        |                     |                                      |                                     |        |             |           |        |   |
|                                                     |                                |                          |                      | ▲ EIGRP #                  | Address Family Type |                                      | EIGRP Address Family Context        |        |             |           |        |   |
|                                                     |                                |                          |                      |                            |                     | No items have<br>Select Actions to c | i been found.<br>rreate a new item. |        |             |           |        |   |
|                                                     |                                |                          |                      | DNS labels:                |                     |                                      |                                     |        |             |           |        |   |
|                                                     |                                |                          |                      | Route Tag Policy: VRF2_RTP | <b>-</b> ₽          |                                      |                                     |        |             |           |        |   |
|                                                     |                                |                          |                      |                            |                     |                                      |                                     |        | S           | HOW USAGE | SUBMIT | ז |

Paso 8: Verifique el estado y verifique la política de selección de dispositivos, como se muestra en la imagen:

| ululu<br>cisco       |                                      |                          |                          |                                                       |        |                                                                   | Operations     |   |    |  |  |
|----------------------|--------------------------------------|--------------------------|--------------------------|-------------------------------------------------------|--------|-------------------------------------------------------------------|----------------|---|----|--|--|
|                      |                                      | earch: enter name, descr | common   T1   infra   mg |                                                       |        |                                                                   |                |   |    |  |  |
| Tenant T1            |                                      | S 🖸                      | Logical Interface        | Context cone                                          | URA OF |                                                                   |                |   |    |  |  |
| 🔲 Quick Start        |                                      |                          | Logical interface        | Context - const                                       | umer   |                                                                   |                |   |    |  |  |
| 🔺 🐣 Tenant T1        |                                      |                          |                          |                                                       |        |                                                                   |                |   |    |  |  |
| Application Profiles |                                      |                          |                          |                                                       |        |                                                                   |                |   |    |  |  |
| 🕨 🖿 Network          | ing                                  |                          |                          |                                                       |        |                                                                   |                |   |    |  |  |
| 🖿 L4-L7 S            | ervice Parameters                    |                          | Properties               |                                                       |        |                                                                   |                |   |    |  |  |
| 🕨 🖿 Security         | Policies                             |                          | Connector Name:          | consumer                                              |        |                                                                   |                |   |    |  |  |
| 🕨 🖿 Troubles         | shoot Policies                       |                          | Diuster Interface:       | Cluster Interface: outside 🚽 🗸 🗗                      |        |                                                                   |                |   |    |  |  |
| 🕨 🖿 Monitorii        | ng Policies                          |                          | Associated Network:      | Associated Network: Bridge Domain L3 External Network |        |                                                                   |                |   |    |  |  |
| 4 🖿 L4-L7 S          | ervices                              |                          | L3 External Network:     | L3 External Network: T1/ASA OUT L3OUT/A               |        |                                                                   |                |   |    |  |  |
| ▶ 💼 L4-L             | 7 Service Graph Templates            |                          | Peristikute: han a and a |                                                       |        |                                                                   |                |   |    |  |  |
| 🕨 🖿 Rout             | er configurations                    |                          |                          | togp (a) copi (a)                                     |        |                                                                   |                |   |    |  |  |
| 🕨 🖿 Func             | tion Profiles                        |                          |                          |                                                       |        |                                                                   |                |   |    |  |  |
| ▶ ■ L4-L             | 7 Devices                            |                          | Subnets:                 |                                                       |        |                                                                   |                | × | +  |  |  |
| Impo                 | rted Devices                         |                          |                          | ID All all                                            | 0      | Desta and                                                         | Qub Qu         |   | ÷. |  |  |
| Devi                 | es Selection Policies                |                          |                          | IP/Mask                                               | Scope  | Preterred                                                         | Subnet Control |   | _  |  |  |
| 4 <b>C</b> P         | ERMIT_ALL-ASA5585_SGT-N1             |                          |                          |                                                       |        | No items have been found.<br>Select Actions to create a new item. |                |   |    |  |  |
|                      | consumer                             |                          |                          |                                                       |        |                                                                   |                |   |    |  |  |
| b Dopl               | , provider                           |                          |                          |                                                       |        |                                                                   |                |   |    |  |  |
| Depi                 | byed Oraph Instances                 |                          | Virtual IP Addresses:    |                                                       |        |                                                                   |                |   |    |  |  |
| Inhar                | nd Management Configuration for L4-L | 7 devices                |                          |                                                       |        |                                                                   |                | ~ | +  |  |  |
| Devir                | e Managers                           |                          |                          | <ul> <li>IP Address</li> </ul>                        |        |                                                                   |                |   |    |  |  |
| ▶ 🖿 Chas             | sis                                  |                          |                          |                                                       |        | No items have been found.                                         |                |   |    |  |  |
|                      |                                      |                          |                          |                                                       |        | pelett Actions to treate a new item.                              |                |   |    |  |  |
|                      |                                      |                          |                          |                                                       |        |                                                                   |                |   |    |  |  |
|                      |                                      |                          |                          |                                                       |        |                                                                   |                |   |    |  |  |

| ululu<br>cisco       |                                    | Tenants                  |                          |                                                                   |                  |                                      | Operations     |          |   |  |  |
|----------------------|------------------------------------|--------------------------|--------------------------|-------------------------------------------------------------------|------------------|--------------------------------------|----------------|----------|---|--|--|
|                      |                                    | earch: enter name, descr | common   T1   infra   mg |                                                                   |                  |                                      |                |          |   |  |  |
| Tenant T1            |                                    | O IN                     | Logical Interface        | Context - provid                                                  | lor              |                                      |                |          |   |  |  |
| 💼 Quick Start        |                                    |                          | Eoglear Internace        | Context - provid                                                  |                  |                                      |                |          |   |  |  |
| 🖌 🐣 Tenant T1        |                                    |                          |                          |                                                                   |                  |                                      |                |          |   |  |  |
| Application Profiles |                                    |                          |                          |                                                                   |                  |                                      |                |          |   |  |  |
| 🕨 🖿 Networking       |                                    |                          |                          |                                                                   |                  |                                      |                |          |   |  |  |
| 🖿 L4-L7 Servi        | ce Parameters                      |                          | Properties               |                                                                   |                  |                                      |                |          |   |  |  |
| 🕨 🖿 Security Po      | licies                             |                          | Connector Name:          | provider                                                          |                  |                                      |                |          |   |  |  |
| 🕨 🖿 Troublesho       | ot Policies                        |                          | Cluster Interface:       | inside                                                            | <u>·</u> @       |                                      |                |          |   |  |  |
| 🕨 🖿 Monitoring       | Policies                           |                          | Associated Network       | Bridge Domain                                                     | External Network |                                      |                |          |   |  |  |
| 🔺 💼 L4-L7 Serv       | ces                                |                          | 3 External Network:      |                                                                   |                  |                                      |                |          |   |  |  |
| 🕨 🖿 L4-L7 S          | ervice Graph Templates             |                          | D. L. L.                 |                                                                   |                  |                                      |                |          |   |  |  |
| 🕨 🖿 Router (         | onfigurations                      |                          | Redistribute:            | bgp 🙁 ospf 🙁 🔻                                                    |                  |                                      |                |          |   |  |  |
| 🕨 🖿 Function         | n Profiles                         |                          |                          |                                                                   |                  |                                      |                |          |   |  |  |
| L4-L7 Devices        |                                    |                          | Subnets:                 |                                                                   |                  |                                      |                |          |   |  |  |
| 🕨 🖿 Importe          | d Devices                          |                          |                          |                                                                   |                  |                                      |                | ×        | + |  |  |
| 🔺 🖿 Devices          | Selection Policies                 |                          |                          | IP/Mask                                                           | Scope            | Preferred                            | Subnet Control |          |   |  |  |
| 🔺 🔟 PER              | MIT_ALL-ASA5585_SGT-N1             |                          |                          |                                                                   |                  | No items have been found.            |                |          |   |  |  |
| 1. с                 | onsumer                            |                          |                          |                                                                   |                  | Select Actions to create a new item. |                |          |   |  |  |
| p 📃                  | rovider                            |                          |                          |                                                                   |                  |                                      |                |          |   |  |  |
| 🕨 🖿 Deploye          | d Graph Instances                  |                          | •                        |                                                                   |                  |                                      |                |          |   |  |  |
| 🕨 🖿 Deploye          | d Devices                          |                          | Virtual IP Addresses:    |                                                                   |                  |                                      |                | $\times$ | + |  |  |
| 📃 Inband I           | Management Configuration for L4-L3 | 7 devices                |                          | <ul> <li>IP Address</li> </ul>                                    |                  |                                      |                |          |   |  |  |
| 🕨 🖿 Device 1         | lanagers                           |                          |                          |                                                                   |                  |                                      |                |          |   |  |  |
| 🕨 🖿 Chassis          | 3                                  |                          |                          | No items have been found.<br>Select Actions to create a new item. |                  |                                      |                |          |   |  |  |
|                      |                                    |                          |                          |                                                                   |                  |                                      |                |          |   |  |  |
|                      |                                    |                          |                          |                                                                   |                  |                                      |                |          |   |  |  |

#### Verifique la instancia de Gráficos implementados, como se muestra en la imagen:

| CISCO System Tenants                                |                              |                          |                          |             |                               |          |               | Advanced M<br>welcome, adm |  |
|-----------------------------------------------------|------------------------------|--------------------------|--------------------------|-------------|-------------------------------|----------|---------------|----------------------------|--|
| ALL TENANTS   Add Tenant   Search: enter name, desc | r   common   T1   infra   mg |                          |                          |             |                               |          |               |                            |  |
| Tenant T1                                           | I Eurotian Made              | .14                      |                          |             |                               |          |               |                            |  |
| 🖿 Quick Start                                       | T unction Node - I           | N I                      |                          |             |                               |          | _             |                            |  |
| 🔺 🐣 Tenant T1                                       |                              |                          |                          |             |                               |          |               | Policy Faults Hist         |  |
| Application Profiles                                | €¥                           |                          |                          |             |                               |          |               |                            |  |
| Networking                                          |                              |                          |                          |             |                               |          |               |                            |  |
| L4-L7 Service Parameters                            | Properties                   |                          |                          |             |                               |          |               |                            |  |
| Becurity Policies                                   | Name:                        | Name: N1                 |                          |             |                               |          |               |                            |  |
| Troubleshoot Policies                               | Function Type:               | Function Type: GoTo      |                          |             |                               |          |               |                            |  |
| Monitoring Policies                                 | Cluster Interfaces:          | A3A3363                  |                          |             |                               |          |               |                            |  |
| L4-L7 Services                                      | Ofdater Interfacea.          | - Name                   |                          | Concrete In | terraces                      |          | Encap         |                            |  |
| L4-L7 Service Graph Templates                       |                              | inside                   |                          | ASA5585_E   | Device_1/[GigabitEthernet0/1] |          |               | unknown                    |  |
| Router configurations                               |                              | outside                  |                          | ASA5585_E   | Device_1/[GigabitEthernet0/0] |          |               | unknown                    |  |
| Finite Control Provision                            |                              |                          |                          |             |                               |          |               |                            |  |
| Imported Devices                                    | Function Connectors:         | <ul> <li>Name</li> </ul> |                          | Encap       | •                             | Class ID |               |                            |  |
| Devices Selection Policies                          |                              | consumer                 |                          | vlan-       | 101                           | 32773    |               |                            |  |
| PERMIT_ALL-ASA5585_SGT-N1                           |                              | provider                 |                          | vlan-       | 102                           | 49156    |               |                            |  |
| 💷 consumer                                          |                              |                          |                          |             |                               |          |               |                            |  |
| provider                                            |                              |                          |                          |             |                               |          |               |                            |  |
| 🔺 🛄 Deployed Graph Instances                        | 4                            |                          |                          |             |                               |          |               |                            |  |
| PERMIT_ALL-ASA5585_SGT-T1                           |                              |                          |                          |             |                               |          |               |                            |  |
| Function Node - N1                                  |                              |                          |                          |             |                               |          |               |                            |  |
| Deployed Devices                                    | Folders And Par              | ameters                  |                          |             |                               |          |               |                            |  |
| Inband Management Configuration for L4-L7 devices   |                              |                          |                          |             |                               |          |               |                            |  |
| Device Managers                                     | Features:                    | Basic Pa                 | arameters All Parameters |             |                               |          |               |                            |  |
| Chassis                                             |                              | Meta Fold                | ler/Param Key            |             | Name                          | Value    | Override Name | /Value To                  |  |
|                                                     |                              |                          |                          |             |                               |          |               |                            |  |
|                                                     |                              |                          |                          |             |                               |          |               |                            |  |
|                                                     |                              |                          |                          |             |                               |          |               |                            |  |
|                                                     |                              |                          |                          |             |                               |          |               |                            |  |
|                                                     |                              |                          |                          |             |                               |          |               |                            |  |
|                                                     |                              |                          |                          |             |                               |          |               |                            |  |
|                                                     |                              |                          |                          |             |                               |          |               |                            |  |
| 1                                                   |                              | 11                       |                          |             |                               |          |               |                            |  |

| ululu<br>cisco                                                |                                                                        |                       |                                 | VM Netw        |                     |                                                         |                       | Operations                |             |
|---------------------------------------------------------------|------------------------------------------------------------------------|-----------------------|---------------------------------|----------------|---------------------|---------------------------------------------------------|-----------------------|---------------------------|-------------|
| cibeo                                                         | ALL TENANTS   Add Tenant   Search:                                     | enter name, descr     | common   T1   infra             |                |                     |                                                         |                       |                           |             |
| Tenant T1                                                     |                                                                        | S 2                   | Dealers of Deale                |                |                     |                                                         |                       |                           |             |
| 🔲 Quick Start                                                 |                                                                        |                       |                                 | ces            |                     |                                                         |                       |                           |             |
| 4 🏝 Tenant T1                                                 |                                                                        |                       |                                 |                |                     |                                                         |                       |                           |             |
| Applicatio                                                    | n Profiles                                                             | €₹                    |                                 |                |                     |                                                         |                       |                           |             |
| L4-L7 Ser                                                     | vice Parameters                                                        |                       | <ul> <li>Device Name</li> </ul> |                |                     | VRF                                                     |                       |                           |             |
| Security Policies                                             |                                                                        |                       | ASA5585                         |                |                     | none                                                    |                       |                           |             |
| 🕨 🖿 Troublest                                                 | noot Policies                                                          |                       |                                 |                |                     |                                                         |                       |                           |             |
| Monitoring                                                    | g Policies<br>rvices                                                   |                       |                                 |                |                     |                                                         |                       |                           |             |
| ▶ 🖿 L4-L7                                                     | Service Graph Templates                                                |                       |                                 |                |                     |                                                         |                       |                           |             |
| 🕨 🖿 Router                                                    | r configurations                                                       |                       |                                 |                |                     |                                                         |                       |                           |             |
| 🕨 🖿 Functio                                                   | on Profiles                                                            |                       |                                 |                |                     |                                                         |                       |                           |             |
| E L4-L7                                                       | Devices<br>ted Devices                                                 |                       |                                 |                |                     |                                                         |                       |                           |             |
| 🔺 🖿 Device                                                    | es Selection Policies                                                  |                       |                                 |                |                     |                                                         |                       |                           |             |
| 4 🖸 PE                                                        | RMIT_ALL-ASA5585_SGT-N1                                                |                       |                                 |                |                     |                                                         |                       |                           |             |
| 11                                                            | consumer                                                               |                       |                                 |                |                     |                                                         |                       |                           |             |
| 🔺 🖿 Deplo                                                     | yed Graph Instances                                                    |                       |                                 |                |                     |                                                         |                       |                           |             |
| 🔺 😪 PE                                                        | RMIT_ALL-ASA5585_SGT-T1                                                |                       |                                 |                |                     |                                                         |                       |                           |             |
| 1                                                             | Function Node - N1                                                     |                       |                                 |                |                     |                                                         |                       |                           |             |
|                                                               | A6696 popo                                                             |                       | 1                               |                |                     |                                                         |                       |                           |             |
| 785                                                           | BGP Device Configuration                                               |                       |                                 |                |                     |                                                         |                       |                           |             |
|                                                               | OSPF Device Configuration                                              |                       |                                 |                |                     |                                                         |                       |                           |             |
| <b>▲ ∨</b> *                                                  | PERMIT_ALL-ASA5585_SGT-T1                                              |                       |                                 |                |                     |                                                         |                       |                           |             |
|                                                               | BGP Graph Instance Configuration     OSPF Graph Instance Configuration |                       |                                 |                |                     |                                                         |                       |                           |             |
| <b>A</b> 1                                                    | ₩ N1                                                                   |                       |                                 |                |                     |                                                         |                       |                           |             |
|                                                               | Connector N1/consumer                                                  |                       |                                 |                |                     |                                                         |                       |                           |             |
| 🗐 Inhand                                                      | Connector N1/provider                                                  |                       |                                 |                |                     |                                                         |                       |                           |             |
| E Device                                                      | e Managers                                                             |                       |                                 |                |                     |                                                         |                       |                           |             |
| 🖿 Chass                                                       | sis                                                                    |                       |                                 |                |                     |                                                         |                       |                           |             |
| ahaha                                                         | System Tenants                                                         | Eabric                | VM Networking                   | 14.17 Services | Admin               | Onerations                                              |                       | ۵                         | i           |
| CISCO                                                         | TENANTS I Artri Tenant I Search: enter name, desci                     | L common L T1 L infra |                                 |                |                     |                                                         |                       |                           |             |
| Tenant T1                                                     | 8                                                                      |                       | Configurations                  |                |                     |                                                         |                       |                           |             |
| Quick Start                                                   |                                                                        | Device Oor I          | Comgarations                    |                |                     |                                                         |                       |                           |             |
| <ul> <li>Herrarit II</li> <li>Application Profi</li> </ul>    | lles                                                                   | €₹                    |                                 |                |                     |                                                         |                       |                           |             |
| Networking L4-L7 Service P:                                   | arameters                                                              | Name                  | Enable                          | Context Name   | Address Family Area | Area Control                                            | Area Type             | Networks                  |             |
| E Security Policies                                           | 8                                                                      | ASA_IN_L3OUT_are      | a_0 True                        | VRF2           | IPv4 Backbone an    | ea Originate summary LSA<br>Send redistributed LSAs int | o NSSA area Regular a | rea ASA_IN_EXT_NET (10.10 | 1.10.0/24)  |
| <ul> <li>Iroubleshoot Po</li> <li>Monitoring Polic</li> </ul> | ies                                                                    | X3X_001_E3001_a       | iea_0 iide                      | WKI I          | IIII Dachbolle an   | Originate summary LSA                                   | Regulara              |                           | 20.20.0/24) |
| L4-L7 Services L4-L7 Service                                  | e Graph Templates                                                      |                       |                                 |                |                     |                                                         |                       |                           |             |
| 🕨 💼 Router config                                             | gurations                                                              |                       |                                 |                |                     |                                                         |                       |                           |             |
| Function Pro L4-L7 Device                                     | files<br>es                                                            |                       |                                 |                |                     |                                                         |                       |                           |             |
| Imported Devices Sele                                         | vices<br>ection Policies                                               |                       |                                 |                |                     |                                                         |                       |                           |             |
|                                                               | ALL-ASA5585_SGT-N1                                                     |                       |                                 |                |                     |                                                         |                       |                           |             |
| 💷 consu<br>📃 provid                                           | imer<br>Ier                                                            |                       |                                 |                |                     |                                                         |                       |                           |             |
| A Deployed Gr                                                 | aph Instances                                                          |                       |                                 |                |                     |                                                         |                       |                           |             |
| E Functi                                                      | ion Node - N1                                                          |                       |                                 |                |                     |                                                         |                       |                           |             |
| ASA5585                                                       | -none                                                                  |                       |                                 |                |                     |                                                         |                       |                           |             |
| BGP D                                                         | Device Configuration                                                   |                       |                                 |                |                     |                                                         |                       |                           |             |
| VSPF                                                          | IT_ALL-ASA5585_SGT-T1                                                  |                       |                                 |                |                     |                                                         |                       |                           |             |
| BG                                                            | P Graph Instance Configuration<br>SPF Graph Instance Configuration     |                       |                                 |                |                     |                                                         |                       |                           |             |
| ▲ V N1                                                        |                                                                        |                       |                                 |                |                     |                                                         |                       |                           |             |
| 12                                                            | Connector N1/consumer<br>Connector N1/provider                         |                       |                                 |                |                     |                                                         |                       |                           |             |
| 📃 Inband Mana                                                 | agement Configuration for L4-L7 devices                                |                       |                                 |                |                     |                                                         |                       |                           |             |
| Chassis                                                       |                                                                        |                       |                                 |                |                     |                                                         |                       |                           |             |

## Verificación y resolución de problemas

Configuración APIC para arrendatario:

```
apic1# sh running-config tenant T1
# Command: show running-config tenant T1
# Time: Thu Feb 25 16:05:14 2016
   tenant T1
```

```
access-list PERMIT_ALL
 match ip
  exit
contract PERMIT_ALL
 scope tenant
  subject PERMIT_ALL
   access-group PERMIT_ALL both
    1417 graph ASA5585_SGT
    exit
  exit
vrf context VRF1
  exit
vrf context VRF2
  exit
13out ASA_IN_L3OUT
 vrf member VRF2
  exit
13out ASA_OUT_L3OUT
 vrf member VRF1
  exit
13out N3K-1_L3OUT
 vrf member VRF1
  exit
13out N3K-2_L3OUT
 vrf member VRF2
  exit
bridge-domain BD1
 vrf member VRF1
  exit
bridge-domain BD2
 vrf member VRF2
  exit
application AP1
  epg EPG1
   bridge-domain member BD1
   exit
  epg EPG2
   bridge-domain member BD2
    exit
  exit
external-13 epg ASA_IN_EXT_NET 13out ASA_IN_L3OUT
  vrf member VRF2
  match ip 10.10.10.0/24
  exit
external-13 epg ASA_OUT_EXT_NET 13out ASA_OUT_L3OUT
 vrf member VRF1
 match ip 20.20.20.0/24
  exit
external-13 epg N3K-1_EXT_NET 13out N3K-1_L3OUT
  vrf member VRF1
  match ip 10.10.10.0/24
  contract consumer PERMIT_ALL
  exit
external-13 epg N3K-2_EXT_NET 13out N3K-2_L3OUT
  vrf member VRF2
  match ip 20.20.20.0/24
 contract provider PERMIT_ALL
  exit
interface bridge-domain BD1
  exit
interface bridge-domain BD2
  exit
1417 cluster name ASA5585 type physical vlan-domain T1_PHY service FW function go-to
  cluster-device ASA5585_Device_1
```

```
cluster-interface inside
        member device ASA5585_Device_1 device-interface GigabitEthernet0/1
          interface ethernet 1/2 leaf 106
          exit
        exit
      cluster-interface outside
        member device ASA5585_Device_1 device-interface GigabitEthernet0/0
          interface ethernet 1/2 leaf 105
          exit
        exit
      exit
    1417 graph ASA5585_SGT contract PERMIT_ALL
      service N1 device-cluster-tenant T1 device-cluster ASA5585 mode FW_ROUTED
        connector consumer cluster-interface outside
          1417-peer tenant T1 out ASA_OUT_L3OUT epg ASA_OUT_EXT_NET redistribute bgp,ospf
          exit
        connector provider cluster-interface inside
         1417-peer tenant T1 out ASA_IN_L3OUT epg ASA_IN_EXT_NET redistribute bgp,ospf
          exit
       rtr-cfg ASA5585
        exit
      connection C1 terminal consumer service N1 connector consumer
      connection C2 terminal provider service N1 connector provider
      exit
   rtr-cfg ASA5585
     router-id 3.3.3.3
      exit
    exit
apic1#
```

Verifique la relación de vecino OSPF y la tabla de ruteo en la hoja 101:

```
leaf101# show ip ospf neighbors vrf T1:VRF1
OSPF Process ID default VRF T1:VRF1
Total number of neighbors: 2
Neighbor ID Pri State
                                    Up Time Address
                                                            Interface
                                    02:07:19 192.168.1.1
1.1.1.1
                 1 FULL/BDR
                                                             Vlan8
3.3.3.3
                  1 FULL/BDR
                                    00:38:35 192.168.1.5
                                                             Vlan9
leaf101# show ip route vrf T1:VRF1
IP Route Table for VRF "T1:VRF1"
'*' denotes best ucast next-hop
'**' denotes best mcast next-hop
'[x/y]' denotes [preference/metric]
'%<string>' in via output denotes VRF <string>
10.10.10.0/24, ubest/mbest: 1/0
   *via 192.168.1.1, vlan8, [110/8], 01:59:50, ospf-default, intra
20.20.20.0/24, ubest/mbest: 1/0
   *via 192.168.1.5, vlan9, [110/22], 00:30:20, ospf-default, inter
100.100.100.100/32, ubest/mbest: 2/0, attached, direct
   *via 100.100.100.100, lo1, [1/0], 02:21:22, local, local
   *via 100.100.100.100, lo1, [1/0], 02:21:22, direct
192.168.1.0/30, ubest/mbest: 1/0, attached, direct
   *via 192.168.1.2, vlan8, [1/0], 02:35:53, direct
192.168.1.2/32, ubest/mbest: 1/0, attached
   *via 192.168.1.2, vlan8, [1/0], 02:35:53, local, local
192.168.1.4/30, ubest/mbest: 1/0, attached, direct
   *via 192.168.1.6, vlan9, [1/0], 02:20:53, direct
192.168.1.6/32, ubest/mbest: 1/0, attached
   *via 192.168.1.6, vlan9, [1/0], 02:20:53, local, local
```

192.168.1.8/30, ubest/mbest: 1/0
 \*via 192.168.1.5, vlan9, [110/14], 00:30:20, ospf-default, intra
200.200.200.200/32, ubest/mbest: 1/0
 \*via 192.168.1.5, vlan9, [110/15], 00:30:20, ospf-default, intra
Verifique la relación de vecino OSPF y la tabla de ruteo en la hoja 102:

```
leaf102# show ip ospf neighbors vrf T1:VRF2
OSPF Process ID default VRF T1:VRF2
Total number of neighbors: 2
                                   00:37:07 192.168.1.9 Vlan14
Neighbor ID Pri State
3.3.3.3
                1 FULL/BDR
2.2.2.2
                 1 FULL/BDR
                                    02:09:59 192.168.1.13 Vlan15
leaf102# show ip route vrf T1:VRF2
IP Route Table for VRF "T1:VRF2"
'*' denotes best ucast next-hop
'**' denotes best mcast next-hop
'[x/y]' denotes [preference/metric]
'%<string>' in via output denotes VRF <string>
10.10.10.0/24, ubest/mbest: 1/0
    *via 192.168.1.9, vlan14, [110/22], 00:35:22, ospf-default, inter
20.20.20.0/24, ubest/mbest: 1/0
    *via 192.168.1.13, vlan15, [110/8], 02:08:13, ospf-default, intra
192.168.1.4/30, ubest/mbest: 1/0
   *via 192.168.1.9, vlan14, [110/14], 00:35:22, ospf-default, intra
192.168.1.8/30, ubest/mbest: 1/0, attached, direct
    *via 192.168.1.10, vlan14, [1/0], 02:14:29, direct
192.168.1.10/32, ubest/mbest: 1/0, attached
    *via 192.168.1.10, vlan14, [1/0], 02:14:29, local, local
192.168.1.12/30, ubest/mbest: 1/0, attached, direct
   *via 192.168.1.14, vlan15, [1/0], 02:09:04, direct
192.168.1.14/32, ubest/mbest: 1/0, attached
    *via 192.168.1.14, vlan15, [1/0], 02:09:04, local, local
200.200.200.200/32, ubest/mbest: 2/0, attached, direct
    *via 200.200.200.200, lo4, [1/0], 02:10:02, local, local
    *via 200.200.200.200, lo4, [1/0], 02:10:02, direct
```

Verificar la configuración, la relación de vecino OSPF y la tabla de ruteo en ASA 5585:

```
ASA5585# sh run interface
interface GigabitEthernet0/0
no nameif
security-level 0
no ip address
!
interface GigabitEthernet0/0.101
nameif externalIf
security-level 50
ip address 192.168.1.5 255.255.255.252
1
interface GigabitEthernet0/1
no nameif
security-level 100
no ip address
interface GigabitEthernet0/1.102
nameif internalIf
```

```
security-level 100
ip address 192.168.1.9 255.255.255.252
1
interface Management0/0
management-only
nameif management
security-level 0
ip address 172.23.97.1 255.255.254.0
ASA5585# sh run router
router ospf 1
router-id 3.3.3.3
network 192.168.1.4 255.255.255.252 area 0
network 192.168.1.8 255.255.255.252 area 0
area O
log-adj-changes
1
ASA5585# sh ospf neighbor
Neighbor ID
              Pri State
                                  Dead Time Address
                                                               Interface
100.100.100.100 1 FULL/DR
                                   0:00:38 192.168.1.6
                                                              externalIf
                                    0:00:33 192.168.1.10 internalIf
200.200.200.200 1 FULL/DR
ASA5585# sh route ospf
Routing Table: T1
Codes: L - local, C - connected, S - static, R - RIP, M - mobile, B - BGP
      D - EIGRP, EX - EIGRP external, O - OSPF, IA - OSPF inter area
      N1 - OSPF NSSA external type 1, N2 - OSPF NSSA external type 2
      E1 - OSPF external type 1, E2 - OSPF external type 2
      i - IS-IS, su - IS-IS summary, L1 - IS-IS level-1, L2 - IS-IS level-2
      ia - IS-IS inter area, * - candidate default, U - per-user static route
      o - ODR, P - periodic downloaded static route, + - replicated route
Gateway of last resort is not set
       10.10.10.0 255.255.255.0
O IA
          [110/18] via 192.168.1.6, 00:22:57, externalIf
O IA
       20.20.20.0 255.255.255.0
          [110/18] via 192.168.1.10, 00:22:47, internalIf
        200.200.200.200 255.255.255.255
0
          [110/11] via 192.168.1.10, 00:22:47, internalIf
ASA5585# sh access-list
access-list cached ACL log flows: total 0, denied 0 (deny-flow-max 4096)
           alert-interval 300
access-list access-list-inbound; 3 elements; name hash: 0xcb5bd6c7
access-list access-list-inbound line 1 extended permit tcp any any eq www (hitcnt=0) 0xc873a747
access-list access-list-inbound line 2 extended permit tcp any any eq https (hitcnt=0)
0x48bedbdd
```

access-list access-list-inbound line 3 extended permit icmp any any (hitcnt=6) 0xe4b5a75d Verifique la configuración, la relación de vecino OSPF y la tabla de ruteo en N3K-1:

```
N3K-1# sh run ospf
!Command: show running-config ospf
!Time: Thu Feb 25 15:40:55 2016
version 6.0(2)U3(7)
feature ospf
router ospf 1
  router-id 1.1.1.1
interface Ethernet1/21
  ip router ospf 1 area 0.0.0.1
interface Ethernet1/47
  ip router ospf 1 area 0.0.0.1
N3K-1# sh ip ospf neighbors
 OSPF Process ID 1 VRF default
 Total number of neighbors: 1
                                      Up Time Address Interface
01:36:24 192.168.1.2 Eth1/47
 Neighbor ID Pri State
 100.100.100.100 1 FULL/DR
                                      01:36:24 192.168.1.2
                                                               Eth1/47
N3K-1# sh ip ospf route
 OSPF Process ID 1 VRF default, Routing Table
  (D) denotes route is directly attached
                                              (R) denotes route is in RIB
10.10.10.0/24 (intra)(D) area 0.0.0.1
     via 10.10.10.0/Eth1/21* , cost 4
20.20.20.0/24 (inter)(R) area 0.0.0.1
     via 192.168.1.2/Eth1/47 , cost 62
100.100.100.100/32 (intra)(R) area 0.0.0.1
     via 192.168.1.2/Eth1/47 , cost 41
192.168.1.0/30 (intra)(D) area 0.0.0.1
     via 192.168.1.1/Eth1/47* , cost 40
```

Verifique la configuración, la relación de vecino OSPF y la tabla de ruteo en N3K-2:

```
N3K-2# sh run ospf
!Command: show running-config ospf
!Time: Thu Feb 25 15:44:47 2016
version 6.0(2)U3(7)
feature ospf
router ospf 1
router-id 2.2.2.2
interface loopback0
ip ospf network point-to-point
ip router ospf 1 area 0.0.0.0
interface Ethernet1/21
ip router ospf 1 area 0.0.0.1
interface Ethernet1/47
```

ip router ospf 1 area 0.0.0.1

```
N3K-2# sh ip ospf neighbors
OSPF Process ID 1 VRF default
Total number of neighbors: 1
Neighbor ID Pri State
                                   Up Time Address
                                                           Interface
                                   01:43:50 192.168.1.14 Eth1/47
200.200.200.200 1 FULL/DR
N3K-2# sh ip ospf route
OSPF Process ID 1 VRF default, Routing Table
  (D) denotes route is directly attached (R) denotes route is in RIB
2.2.2.0/30 (intra)(D) area 0.0.0.0
    via 2.2.2.0/Lo0* , cost 1
10.10.10.0/24 (inter)(R) area 0.0.0.1
    via 192.168.1.14/Eth1/47 , cost 62
20.20.20.0/24 (intra)(D) area 0.0.0.1
    via 20.20.20.0/Eth1/21* , cost 4
192.168.1.12/30 (intra)(D) area 0.0.0.1
    via 192.168.1.13/Eth1/47* , cost 40
```

Verifique las reglas de filtro de contrato en la hoja y el conteo de aciertos del paquete:.

leaf101# show system internal policy-mgr stats Requested Rule Statistics [CUT] Rule (4107) DN (sys/actrl/scope-3112964/rule-3112964-s-32773-d-49158-f-33) Ingress: 1316, Egress: 0, Pkts: 0 RevPkts: 0 Rule (4108) DN (sys/actrl/scope-3112964/rule-3112964-s-49158-d-32773-f-33) Ingress: 1317, Egress: 0, Pkts: 0 RevPkts: 0 leaf101# show system internal policy-mgr stats Requested Rule Statistics [CUT] Rule (4107) DN (sys/actrl/scope-3112964/rule-3112964-s-32773-d-49158-f-33) Ingress: 2317, Egress: 0, Pkts: 0 RevPkts: 0 Rule (4108) DN (sys/actrl/scope-3112964/rule-3112964-s-49158-d-32773-f-33) Ingress: 2317, Egress: 0, Pkts: 0 RevPkts: 0

leaf102# show system internal policy-mgr stats Requested Rule Statistics [CUT] Rule (4103) DN (sys/actrl/scope-2752520/rule-2752520-s-49156-d-6019-f-default) Ingress: 3394, Egress: 0, Pkts: 0 RevPkts: 0 Rule (4104) DN (sys/actrl/scope-2752520/rule-2752520-s-6019-d-49156-f-default) Ingress: 3394, Egress: 0, Pkts: 0 RevPkts: 0 [CUT] leaf102# show system internal policy-mgr stats Requested Rule Statistics [CUT] Rule (4103) DN (sys/actrl/scope-2752520/rule-2752520-s-49156-d-6019-f-default) Ingress: 4392, Egress: 0, Pkts: 0 RevPkts: 0 Rule (4104) DN (sys/actrl/scope-2752520/rule-2752520-s-6019-d-49156-f-default) Ingress: 4392, Egress: 0, Pkts: 0 RevPkts: 0 [CUT]

Prueba de disponibilidad entre N3K-1 y N3K-2:

```
N3K-1# ping 20.20.20.1 source 10.10.10.1
PING 20.20.20.1 (20.20.20.1) from 10.10.10.1: 56 data bytes
64 bytes from 20.20.20.1: icmp_seq=0 ttl=250 time=2.098 ms
64 bytes from 20.20.20.1: icmp_seq=1 ttl=250 time=0.922 ms
64 bytes from 20.20.20.1: icmp_seq=2 ttl=250 time=0.926 ms
64 bytes from 20.20.20.1: icmp_seq=3 ttl=250 time=0.893 ms
64 bytes from 20.20.20.1: icmp_seq=4 ttl=250 time=0.941 ms
```

--- 20.20.20.1 ping statistics ---

5 packets transmitted, 5 packets received, 0.00% packet loss round-trip min/avg/max = 0.893/1.156/2.098 ms

N3K-2# ping 10.10.10.1 source 20.20.20.1 PING 10.10.10.1 (10.10.10.1) from 20.20.20.1: 56 data bytes 64 bytes from 10.10.10.1: icmp\_seq=0 ttl=250 time=2.075 ms 64 bytes from 10.10.10.1: icmp\_seq=1 ttl=250 time=0.915 ms 64 bytes from 10.10.10.1: icmp\_seq=2 ttl=250 time=0.888 ms 64 bytes from 10.10.10.1: icmp\_seq=3 ttl=250 time=1.747 ms 64 bytes from 10.10.10.1: icmp\_seq=4 ttl=250 time=0.828 ms

--- 10.10.10.1 ping statistics ---5 packets transmitted, 5 packets received, 0.00% packet loss round-trip min/avg/max = 0.828/1.29/2.075 ms

Adjunto se encuentra el archivo de configuración XML para el arrendatario y el perfil de función ASA, que se utiliza para esta demostración.